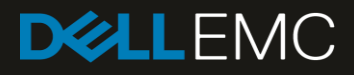

# Dell EMC PowerEdge MX SmartFabric and Cisco ACI Integration Guide

#### Abstract

This document provides the steps for integrating Dell EMC PowerEdge MX Networking switches in SmartFabric mode with the Cisco Application Centric Infrastructure (ACI) environment. It also includes steps to configure the Cisco Application Policy Infrastructure Controller (APIC).

October 2019

# Revisions

| Date         | Description     |
|--------------|-----------------|
| October 2019 | Initial Release |

The information in this publication is provided "as is." Dell Inc. makes no representations or warranties of any kind with respect to the information in this publication, and specifically disclaims implied warranties of merchantability or fitness for a particular purpose.

Use, copying, and distribution of any software described in this publication requires an applicable software license.

© 2019 Dell Inc. or its subsidiaries. All Rights Reserved. Dell, EMC, Dell EMC and other trademarks are trademarks of Dell Inc. or its subsidiaries. Other trademarks may be trademarks of their respective owners.

Dell believes the information in this document is accurate as of its publication date. The information is subject to change without notice.

# Table of contents

| Re | visions | <u>}</u>                                                                                   | 2  |
|----|---------|--------------------------------------------------------------------------------------------|----|
| 1  | Introc  | luction                                                                                    | 6  |
|    | 1.1     | Dell EMC SmartFabric OS10                                                                  | 8  |
|    | 1.2     | Cisco Application Centric Infrastructure (ACI)                                             | 8  |
|    | 1.3     | Typographical conventions                                                                  | 9  |
| 2  | Proce   | ess flow and checklist                                                                     | 10 |
| 3  | Smar    | tFabric mode requirements                                                                  | 12 |
|    | 3.1     | PowerEdge MX requirements                                                                  | 12 |
|    | 3.1.1   | Physically cable MX7000 chassis and upstream switches                                      | 12 |
|    | 3.1.2   | Create multi-chassis management group                                                      | 12 |
|    | 3.2     | Application Centric Infrastructure                                                         | 12 |
| 4  | Smar    | tFabric connections to Cisco ACI leaf switches                                             | 14 |
|    | 4.1     | Validated environment                                                                      | 15 |
|    | 4.2     | Cisco APIC configuration                                                                   | 17 |
|    | 4.2.1   | Create a VLAN Pool                                                                         | 17 |
|    | 4.2.2   | Create a Physical Domain                                                                   | 18 |
|    | 4.2.3   | Create an Attachable Access Entity Profile                                                 | 19 |
|    | 4.2.4   | Create a Port Channel Policy                                                               | 20 |
|    | 4.2.5   | Create a vPC Interface Policy Group                                                        | 20 |
|    | 4.2.6   | Create a Leaf Access Port Policy Group                                                     | 21 |
|    | 4.2.7   | Create a Leaf Interface Profile                                                            | 22 |
|    | 4.2.8   | Create a VPC Domain Policy                                                                 | 24 |
|    | 4.2.9   | Create a VPC Explicit Protection Group                                                     | 24 |
|    | 4.2.1   | Create a Leaf Profile                                                                      | 25 |
|    | 4.2.1   | 1 Create a Tenant                                                                          | 27 |
|    | 4.2.12  | 2 Create a VRF                                                                             | 28 |
|    | 4.2.1   | 3 Create Bridge Domains                                                                    | 29 |
|    | 4.2.14  | 4 Create an Application Profile                                                            | 31 |
|    | 4.2.1   | 5 Create Application EPGs                                                                  | 32 |
|    | 4.2.1   | 6 Configure the Access Entity Profile with EPGs and VLANs                                  | 33 |
|    | 4.2.1   | 7 Create vCenter domain for Cisco ACI and Virtual Machine Manager (VMM) Domain Integration | 35 |
|    | 4.2.1   | 8 Create a Contract Filter                                                                 | 39 |
|    | 4.2.1   | 9 Create a Contract                                                                        | 40 |
|    | 4.2.20  | O Apply the contract to the VRF                                                            | 41 |

|   | 4.3    | Deploy the SmartFabric                                                         | 43 |
|---|--------|--------------------------------------------------------------------------------|----|
|   | 4.3.1  | Define VLANs                                                                   | 43 |
|   | 4.3.2  | LLDP setting for SmartFabric                                                   | 44 |
|   | 4.3.3  | Create the SmartFabric                                                         | 44 |
|   | 4.3.4  | Create the Uplink                                                              | 45 |
|   | 4.4    | Deploy servers                                                                 | 46 |
|   | 4.4.1  | Create Server Templates                                                        | 46 |
|   | 4.4.2  | Add VLANs to the server templates                                              | 46 |
|   | 4.4.3  | Deploy the Server Templates                                                    | 47 |
|   | 4.5    | vCenter configuration overview                                                 | 48 |
|   | 4.6    | SmartFabric connected with MX5108n Ethernet switch and Cisco ACI Leaf switches | 50 |
| 5 | Valida | ate the configuration                                                          | 52 |
|   | 5.1    | MX Validation using OME-M console                                              | 52 |
|   | 5.1.1  | Show the MCM group topology                                                    | 52 |
|   | 5.1.2  | Show the SmartFabric status                                                    | 53 |
|   | 5.1.3  | Show port status                                                               | 55 |
|   | 5.2    | Validation using the MX9116n FSE CLI                                           | 56 |
|   | 5.2.1  | show switch-operating-mode                                                     | 56 |
|   | 5.2.2  | show discovered-expanders                                                      | 56 |
|   | 5.2.3  | show unit-provision                                                            | 57 |
|   | 5.2.4  | show vlt domain-id                                                             | 57 |
|   | 5.2.5  | show vlt domain-id vlt-port-detail                                             | 57 |
|   | 5.2.6  | show interface port channel summary                                            | 58 |
|   | 5.2.7  | show lldp neighbors                                                            | 58 |
|   | 5.2.8  | show qos system                                                                | 58 |
|   | 5.2.9  | show policy-map                                                                | 59 |
|   | 5.2.10 | ) show class-map                                                               | 59 |
|   | 5.3    | SmartFabric Services – Troubleshooting commands                                | 60 |
|   | 5.3.1  | show smartfabric cluster                                                       | 60 |
|   | 5.3.2  | show smartfabric cluster member                                                | 60 |
|   | 5.3.3  | show smartfabric details                                                       | 60 |
|   | 5.3.4  | show smartfabric uplinks                                                       | 61 |
|   | 5.3.5  | show smartfabric nodes                                                         | 61 |
|   | 5.3.6  | show smartfabric networks                                                      | 61 |
|   | 5.4    | Cisco ACI validation                                                           | 62 |
|   | 5.4.1  | Verify vPC configuration                                                       | 62 |
|   |        |                                                                                |    |

|   | 5.4.2  | Verify physical interface configuration                     |
|---|--------|-------------------------------------------------------------|
|   | 5.4.3  | Verify ACI learning endpoints                               |
|   | 5.4.4  | Verify ACI VMM domain integration65                         |
|   | 5.5    | Verify connectivity between VMs                             |
| Α | Hardv  | vare supported in this document                             |
|   | A.1    | Dell EMC PowerSwitch S3048-ON management switch             |
|   | A.2    | Dell EMC Networking MX9116n Fabric Switching Engine (FSE)69 |
|   | A.3    | Dell EMC Networking MX5108n Ethernet switch                 |
|   | A.4    | Cisco Nexus C93180YC-EX70                                   |
|   | A.5    | Cisco Nexus C9336-PQ70                                      |
| В | Valida | ated components71                                           |
|   | B.1    | Dell EMC PowerSwitch71                                      |
|   | B.2    | Dell EMC PowerEdge MX7000 chassis and components71          |
|   | B.3    | Cisco ACI components                                        |
| С | Techr  | nical resources                                             |
| D | Suppo  | ort and feedback74                                          |
|   |        |                                                             |

# 1 Introduction

Our vision at Dell EMC is to be the essential infrastructure company from the edge, to the core, and to the cloud. Dell EMC Networking ensures modernization for today's applications and for the emerging cloud-native world. Dell EMC is committed to disrupting the fundamental economics of the market with an open strategy that gives you the freedom of choice for networking operating systems and top-tier merchant silicon. The Dell EMC strategy enables business transformations that maximize the benefits of collaborative software and standards-based hardware, including lowered costs, flexibility, freedom, and security. Dell EMC provides further customer enablement through validated deployment guides which demonstrate these benefits while maintaining a high standard of quality, consistency, and support.

The Dell EMC PowerEdge MX is a unified, high-performance data center infrastructure. PowerEdge MX provides the agility, resiliency, and efficiency to optimize a wide variety of traditional and new, emerging data center workloads and applications. With its kinetic architecture and agile management, PowerEdge MX dynamically configures compute, storage, and fabric, increases team effectiveness, and accelerates operations. The responsive design delivers the innovation and longevity that customers need for their IT and digital business transformations.

As part of the PowerEdge MX platform, the Dell EMC SmartFabric OS10 network operating system includes SmartFabric Services. SmartFabric Services is a network automation and orchestration solution that is fully integrated with the MX Platform.

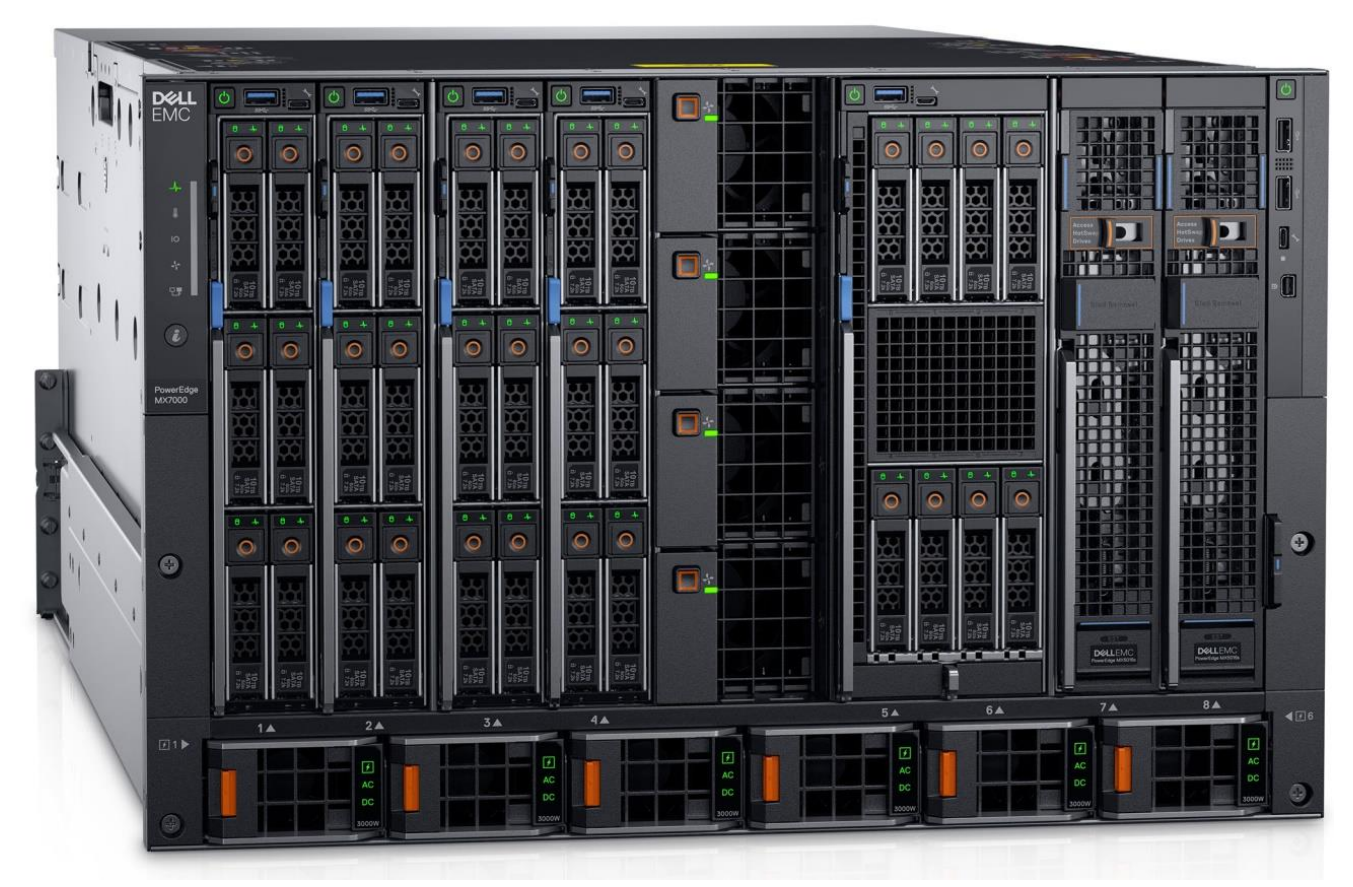

Figure 1 Dell EMC PowerEdge MX7000 chassis

This document provides examples for integrating Dell EMC PowerEdge MX platform running SmartFabric Services with Cisco Application Centric Infrastructure (ACI).

The examples in this document assume that the MX7000 chassis are configured in a multi-chassis management group and the reader has a basic understanding of the PowerEdge MX platform.

SmartFabric mode, SmartFabric Services (SFS), Full Switch mode, and Scalable Fabric are each defined in the <u>Dell EMC PowerEdge MX SmartFabric Configuration and Troubleshooting Guide</u>.

Note: For an overview of hardware components supported in this document, see Appendix A.

**Note**: For a general overview of PowerEdge MX networking concepts, see the <u>Dell EMC PowerEdge MX</u> <u>Network Architecture Guide</u>.

# 1.1 Dell EMC SmartFabric OS10

The networking market is transitioning from a closed, proprietary stack to open hardware supporting various operating systems. Dell EMC SmartFabric OS10 is designed to allow multi-layered disaggregation of the network functionality. While OS10 contributions to Open Source provide users freedom and flexibility to pick their own third-party networking, monitoring, management and orchestration applications, SmartFabric OS10 bundles industry hardened networking stack featuring standard L2 and L3 protocols over a standard and well accepted CLI interface. The MX9116n Fabric Switching Engine (FSE) and MX5108n switches in this guide use the Dell EMC SmartFabric OS10 network operating system.

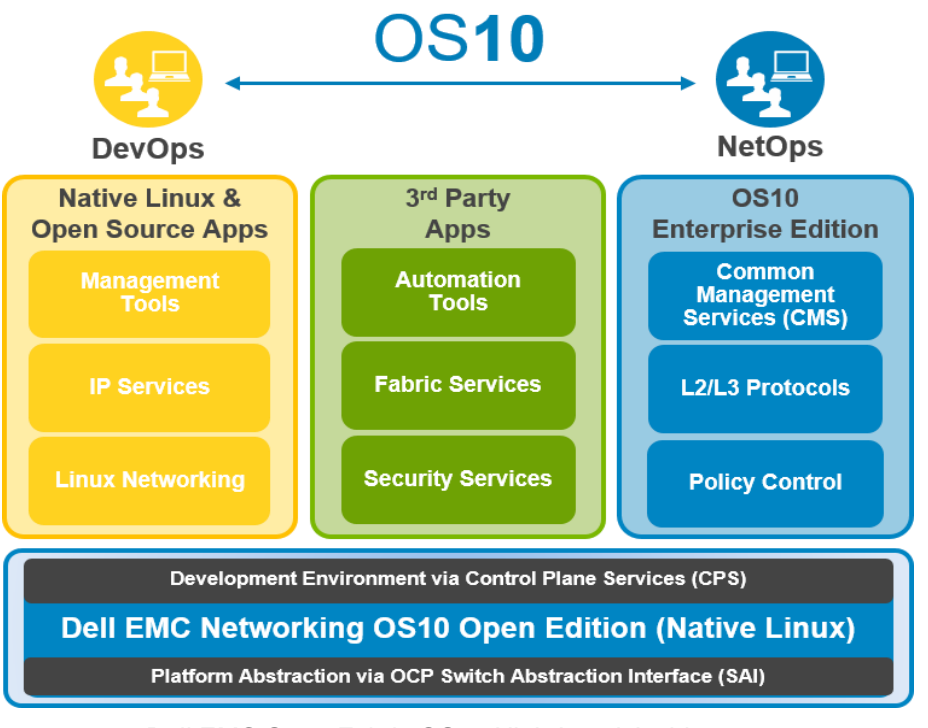

Figure 2 Dell EMC SmartFabric OS10 High-Level Architecture

**Note**: For detailed information about Dell EMC SmartFabric OS10, see <u>Dell EMC SmartFabric OS10 User</u> <u>Guide</u>.

## 1.2 Cisco Application Centric Infrastructure (ACI)

Cisco ACI is an application focused, software-defined networking solution that utilizes both software and traditional switching hardware. The solution is an overlay on Cisco's high-performance switches, operating in an ACI mode managed by a controller. The Cisco Application Policy Infrastructure Controller (APIC) is a central management appliance that handles policy, visibility, security, and overall network control for the ACI environment.

Cisco ACI provides the following features within the ACI domain:

- Multi-tenant security
- Microsegmentation
- Application-specific policy management
- Network availability and QoS
- Network automation

## 1.3 Typographical conventions

The CLI and GUI examples in this document use the following conventions:

| Monospace Text            | CLI examples                                                                  |
|---------------------------|-------------------------------------------------------------------------------|
| Underlined Monospace Text | CLI examples that wrap the page                                               |
| Italic Monospace Text     | Variables in CLI examples                                                     |
| Bold Monospace Text       | Commands entered at the CLI prompt, or to highlight information in CLI output |
| Bold text                 | UI elements and information entered in the GUI                                |

9

# 2 Process flow and checklist

This guide is used with other documentation to configure the validated MX networking SmartFabric and Cisco ACI environment that is shown in Figure 4 on page 15.

Table 1 shows the ordered steps and locations that are referenced in the duration of this guide. Each step is covered in detail either in this guide or a link that is referenced in Table 1. The table may also be used as a checklist to ensure full coverage of all instructions in the guide.

**Note**: While some steps can be performed in a different order than shown in the table, this guide was validated using the order mentioned in Table 1.

| $\boxtimes$ | Step | Description                                                                                                    | Reference                                                           | Where to<br>implement |
|-------------|------|----------------------------------------------------------------------------------------------------|---------------------------------------------------------------------|-----------------------|
|             | 1    | Physically cable the MX Chassis and upstream switches Dell EMC PowerEdge MX SmartFabric   Configuration and Troubleshooting Guide, section 3.2 |                                                                     | Hardware              |
|             | 2    | Create multi-chassis management group                                                                                                    | This document. section 3.1.2                                        | OME-M                 |
|             | 3    | Deploy APIC and register Nexus leaf<br>and spine switches                                                                                      | <i>Fabric Initialization and switch discovery</i><br>Cisco document | APIC                  |
|             | 4    | Create VLAN Pool                                                                                                    | This document, section 4.2, step 4.2.1                              | APIC                  |
|             | 5    | Create a Physical Domain                                                                                                    | This document, section 4.2, step 4.2.2                              | APIC                  |
|             | 6    | Create an Attachable Access Entity<br>Profile                                                                                                  | This document, section 4.2, step 4.2.3                              | APIC                  |
|             | 7    | Create a Port Channel Policy                                                                                                    | This document, section 4.2, step 4.2.4                              | APIC                  |
|             | 8    | Create a vPC Interface Policy Group                                                                                                    | This document, section 4.2, step 4.2.5                              | APIC                  |
|             | 9    | Create a Leaf Access Port Policy<br>Group                                                                                                    | This document, section 4.2, step 4.2.6                              | APIC                  |
|             | 10   | Create a Leaf Interface Profile                                                                                                    | This document, section 4.2, step 4.2.7                              | APIC                  |
|             | 11   | Create a vPC Domain Policy                                                                                                    | This document, section 4.2, step 4.2.8                              | APIC                  |
|             | 12   | Create a vPC Explicit Protection Group                                                                                                    | This document, section 4.2, step 4.2.9                              | APIC                  |
|             | 13   | Create a Leaf Profile                                                                                                    | This document, section 4.2, step 4.2.10                             | APIC                  |
|             | 14   | Create a Tenant                                                                                                    | This document, section 4.2, step 4.2.11                             | APIC                  |
|             | 15   | Create a VRF                                                                                                    | This document, section 4.2, step 4.2.12                             | APIC                  |
|             | 16   | Create Bridge Domains                                                                                                    | This document, section 4.2, step 4.2.13                             | APIC                  |
|             | 17   | Create an Application Profile                                                                                                    | This document, section 4.2, step 4.2.14                             | APIC                  |
|             | 18   | Create Application EPGs                                                                                                    | This document, section 4.2, step 4.2.15                             | APIC                  |

Table 1 Step reference table and checklist

| 19 | Configure Access Entity profile with<br>EPGs and VLANsThis document, section 4.2, step 4.2.16                    |                                                                                              | APIC    |
|----|----------------------------------------------------------------------------------------------------|----------------------------------------------------------------------------------------------|---------|
| 20 | Create vCenter Domain for Cisco ACI<br>and Virtual Machine Manager (VMM)<br>domain integration:                  | This document, section 4.2, step 4.2.17                                                      | APIC    |
| 21 | Create a contract filter                                                                                         | This document, section 4.2, step 4.2.18                                                      | APIC    |
| 22 | Create a Contract                                                                                                | This document, section 4.2, step 4.2.19                                                      | APIC    |
| 23 | Apply the Contract to the VRF                                                                                    | This document, section 4.2, step 4.2.20                                                      | APIC    |
| 24 | Define VLANs                                                                                                    | Dell EMC PowerEdge MX SmartFabric<br>Configuration and Troubleshooting<br>Guide, section 4.2 | OME-M   |
| 25 | Create a SmartFabric                                                                                             | Dell EMC PowerEdge MX SmartFabric<br>Configuration and Troubleshooting<br>Guide, section 4.3 | OME-M   |
| 26 | Create an Uplink<br>Dell EMC PowerEdge MX SmartFabric<br>Configuration and Troubleshooting<br>Guide, section 4.5 |                                                                                              | OME-M   |
| 27 | Create Server Template                                                                                           | Dell EMC PowerEdge MX SmartFabric<br>Configuration and Troubleshooting<br>Guide, section 5.2 | OME-M   |
| 28 | Add VLANs to the server templates                                                                                | Dell EMC PowerEdge MX SmartFabric<br>Configuration and Troubleshooting<br>Guide, section 5.4 | OME-M   |
| 29 | Deploy Server Templates                                                                                          | Dell EMC PowerEdge MX SmartFabric<br>Configuration and Troubleshooting<br>Guide, section 5.6 | OME-M   |
| 30 | Create a data center                                                                                             | VMware: <u>Create a data center</u>                                                          | vCenter |
| 31 | Create a cluster                                                                                                 | VMware: Create a cluster                                                                     | vCenter |
| 32 | Configure a cluster VMware: <u>Configure a cluster</u>                                                           |                                                                                              | vCenter |
| 33 | Add a host VMware: <u>Add a host</u>                                                                             |                                                                                              | vCenter |
| 34 | Create a virtual machine VMware: <u>Create a virtual machine</u>                                                 |                                                                                              | vCenter |
| 35 | Create VDS and set up networking                                                                                 | VMware: <u>Setting up Networking with</u><br><u>vSphere Distributed Switches</u>             | vCenter |

For more information about configuring VMware, see <u>Organizing your Inventory with VMware.</u>

# 3 SmartFabric mode requirements

Before beginning SmartFabric deployment, ensure that the requirements and guidelines in this section are followed.

Configuration of SmartFabric on MX Chassis with Cisco Application Centric Infrastructure (ACI) makes the following assumptions:

- All MX7000 chassis and management modules are cabled correctly (see Section 3.1.1) and in a multi-chassis management group (see Section 3.1.2)
- The VLTi cables between switches have been connected (see Section 3.1.1)
- OME-Modular is at version 1.10.00 or later, and SmartFabric OS10 is at version 10.5.0.1 or later

**Note**: This document assumes that all of the server, network, and chassis hardware for the MX platform has been updated to the latest firmware, and ESXi is installed on the MX7000 compute sleds. Cisco APIC is also updated to version 4.0(3d). See Appendix B for the minimum recommended firmware versions.

## 3.1 PowerEdge MX requirements

#### 3.1.1 Physically cable MX7000 chassis and upstream switches

Use the following guidelines to cable the MX7000 chassis and upstream switches:

- For Management Module cabling, see the <u>PowerEdge MX7000 Chassis Management Networking</u> <u>Cabling</u> guide
- For VLTi cabling of different IOM placements, see Switch slot placement for SmartFabric mode in Section 3.5 of the Dell EMC PowerEdge MX SmartFabric Configuration and Troubleshooting Guide.
- For information and requirements on cabling MX chassis to the upstream switches, see Section 3.2 of the <u>Dell EMC PowerEdge MX SmartFabric Configuration and Troubleshooting Guide</u>.

For more information about cabling the PowerEdge MX, see the <u>Dell EMC PowerEdge MX Networking</u> <u>Architecture Guide</u> and the <u>Dell EMC PowerEdge MX SmartFabric Configuration and Troubleshooting Guide</u>.

#### 3.1.2 Create multi-chassis management group

For a scalable fabric that uses more than one MX chassis, the chassis must be in a multi-chassis management (MCM) group. See <u>Dell EMC OpenManage Enterprise-Modular Edition for PowerEdge MX7000</u> <u>Chassis</u> for information about how to create the MCM group.

**Note**: SmartFabric mode can be enabled on a single chassis having two MX9116n FSEs or two MX5108n switches. For a SmartFabric implemented using a single chassis, creating an MCM group is not mandatory but recommended. The chassis must be in an MCM group for a SmartFabric containing more than one MX chassis.

### 3.2 Application Centric Infrastructure

Before using this guide, one or more Cisco APICs should already be deployed with the Nexus leaf and spine switches already discovered and registered with the APIC. The node ID numbers and names used in the examples in this guide are listed in Table 2.

| Node ID | Node name |
|---------|-----------|
| 101     | Leaf1     |
| 102     | Leaf2     |
| 201     | Spine1    |

Table 2 APIC leaf and spine node IDs and names

The networks used are shown in Table 3 along with the corresponding bridge domain and application EPG names used in APIC configuration in this guide.

| VLAN<br>ID | VLAN name | Gateway IP<br>address/mask | Bridge domain<br>name | Application EPG name |
|------------|-----------|----------------------------|-----------------------|----------------------|
| 1611       | ESXi_Mgmt | 172.16.11.254/24           | ESXiMgmtBD1           | ESXiMgmtEPG1         |
| 1612       | vMotion   | 172.16.12.254/24           | vMotionBD1            | vMotionEPG1          |
| 1613       | vSAN      | 172.16.13.254/24           | vSANBD1               | vSANEPG1             |
| 1614       | web       | 172.16.14.254/24           | webBD1                | webEPG1              |
| 1615       | арр       | 172.16.15.254/24           | appBD1                | appEPG1              |
| 1616       | db        | 172.16.16.254/24           | dbBD1                 | dbEPG1               |

Table 3 Network information

13

# 4 SmartFabric connections to Cisco ACI leaf switches

This chapter covers deploying a PowerEdge MX SmartFabric connected to a Cisco ACI environment. By integrating PowerEdge MX into an ACI environment, compute resources in the MX environment can use ACI gateways and access ACI resources.

The Cisco ACI environment that is validated includes a pair of Nexus C93180YC-EX switches as leaf switches as shown in Figure 3. Both C93180YC-EX leafs are connected to a single Nexus C9336-PQ spine using 40GbE uplinks shown in Figure 4. Connecting the MX9116n FSE directly to the Cisco Nexus spine in an ACI environment is not supported.

Connections from MX9116n FSE switches to C93180YC-EX leafs are 100GbE. These connections are shown in blue in Figure 3.

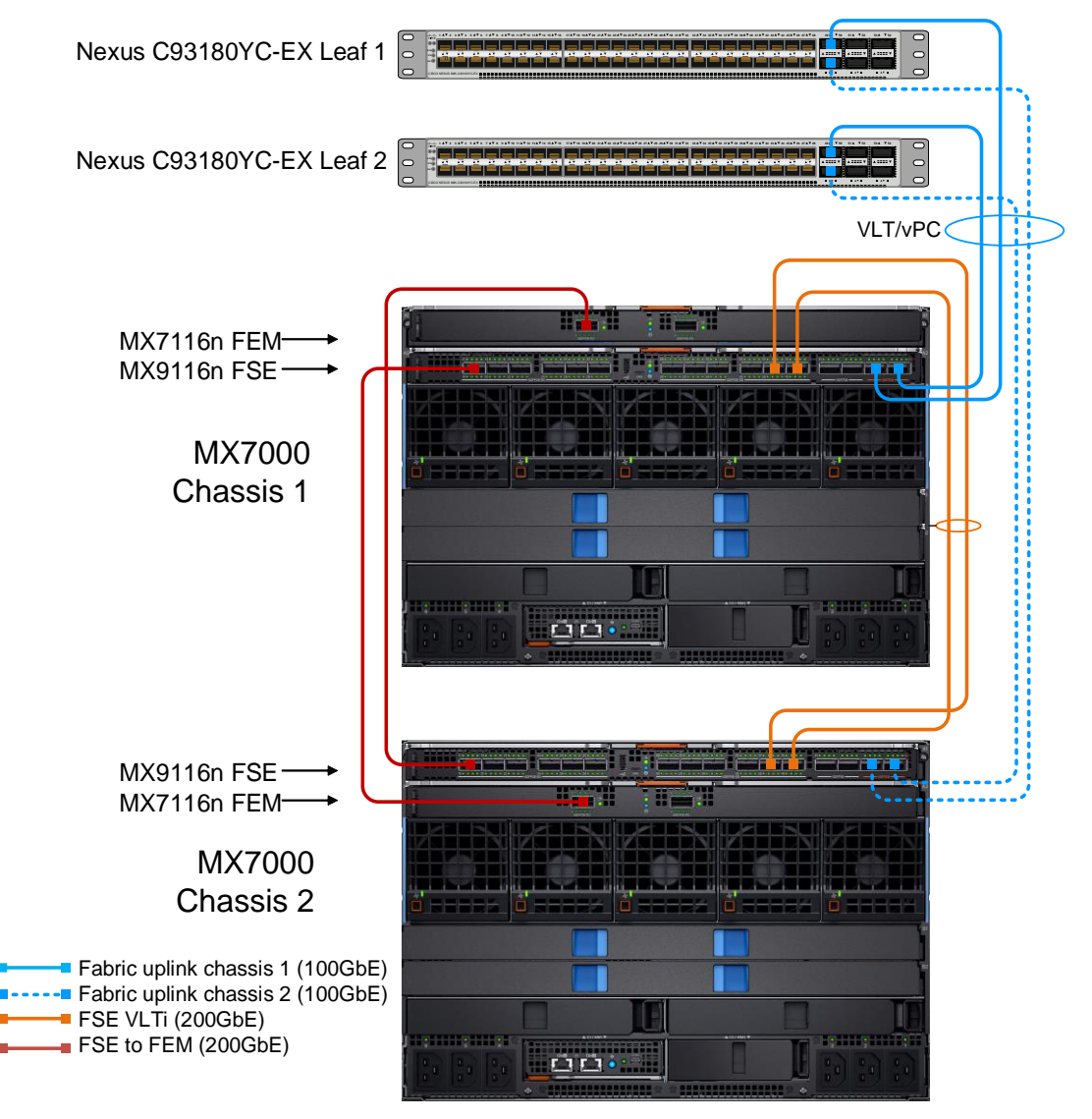

Figure 3 PowerEdge MX connected to Cisco ACI leaf switches

**Note**: For information about supported cable types for this example, such as QSFP+ and QSFP28DD, see the <u>PowerEdge MX I/O Guide</u> and <u>Dell EMC PowerEdge MX Network Architecture Guide</u>.

## 4.1 Validated environment

In this scenario, two MX7000 chassis are joined to an existing Cisco ACI environment. The MX chassis environment consists of two MX9116n FSEs, two MX7116n Fabric Expander Modules (FEMs), and four MX compute sleds.

The connections between the ACI environment and the MX chassis are made using a double-sided multichassis link aggregation group (MLAG). The MLAG is called a vPC on the Cisco ACI side and a VLT on the PowerEdge MX side.

All devices in the validated environment that is covered in this chapter are connected as shown in Figure 4.

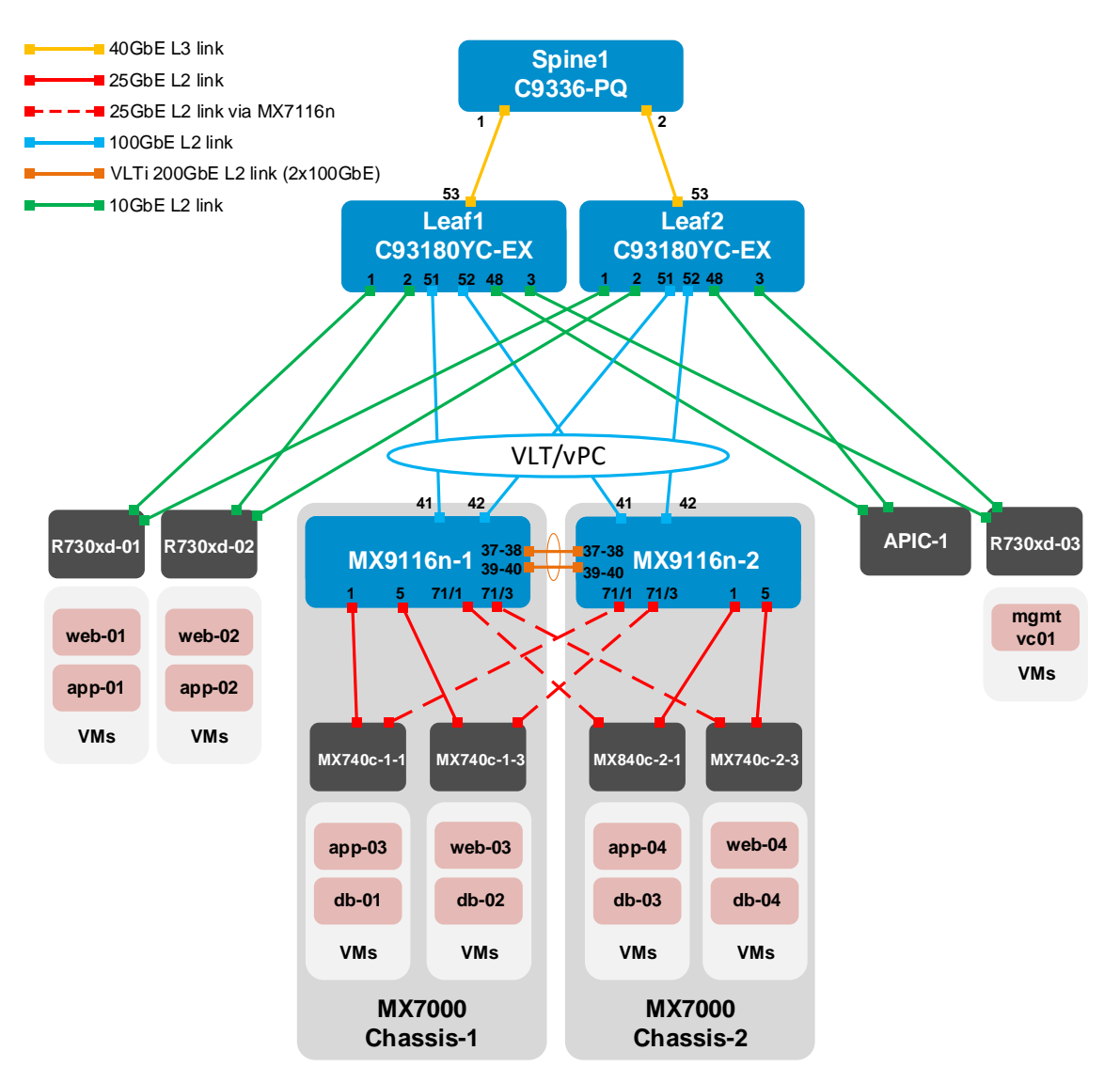

Figure 4 Validated SmartFabric and ACI environment

Note: The MX7116n FEMs are not shown in Figure 4 as they are transparent to the topology.

There is no peer link that is used between the Cisco ACI leaf switches. While a typical production environment has multiple Application Policy Infrastructure Controllers (APICs), for this example, a single APIC (APIC-1) is used.

All Dell EMC PowerEdge R730xd rack servers and MX compute sleds in this example are running VMware ESXi 6.7.0. To install ESXI on Dell EMC PowerEdge servers, follow the instructions on Installation of VMware ESXi on Dell EMC PowerEdge servers.

VMs named "web," "app," and "db" on the ESXi hosts are running Ubuntu Linux guest operating systems. A third R730xd server is added to assist with vCenter configuration and is accessible over the OOB management network.

The Cisco ACI environment has three PowerEdge R730xd rack servers that are directly connected to the ACI leafs. These rack servers are in a VMware vSphere cluster, with a vCenter VM named mgmtvc01 on the R730xd-03 as shown in Figure 4.

Integrating PowerEdge MX into the Cisco ACI environment enables the MX compute sleds to join the existing VMware vSphere cluster. This enables the hosts and VMs to communicate using the relevant networks.

| Table 4 | Networks used |                              |                 |                 |
|---------|---------------|------------------------------|-----------------|-----------------|
| VLAN ID | VLAN name     | Description                  | Network address | Gateway address |
| 1611    | ESXi_Mgmt     | ESXi host in-band management | 172.16.11.0/24  | 172.16.11.254   |
| 1612    | vMotion       | VM migration                 | 172.16.12.0/24  | 172.16.12.254   |
| 1613    | vSAN          | Storage                      | 172.16.13.0/24  | 172.16.13.254   |
| 1614    | web           | VM data network              | 172.16.14.0/24  | 172.16.14.254   |
| 1615    | арр           | VM data network              | 172.16.15.0/24  | 172.16.15.254   |
| 1616    | db            | VM data network              | 172.16.16.0/24  | 172.16.16.254   |

The environment uses the six networks that are shown in Table 4.

**Note:** While the VMware vMotion and vSAN networks are configured in this example, their use is out of scope for this guide.

VMs in the validated environment use the IP addresses shown in Table 5.

VM IP addresses Table 5

| VM Name     | VLAN name | IP address    |
|-------------|-----------|---------------|
| mgmtvc01    | ESXi_Mgmt | 172.16.11.171 |
| web01-web04 | web       | 172.16.14.1-4 |
| app01-app04 | арр       | 172.16.15.1-4 |
| db01-db04   | db        | 172.16.16.1-4 |

## 4.2 Cisco APIC configuration

The Cisco APIC configuration includes the ports connected to the R730xd rack servers and the vPC that connects to the MX9116n FSE VLT port channel. This includes configuration of the ACI fabric interfaces, switches, creating VLAN Pool, policies, policy group and profiles, as well as configuring application-level elements such as ACI endpoint groups (EPGs) and bridge domains (BDs). This configuration should be done before creating the SmartFabric.

The networks used in the validated environment are shown in Table 3 on page 13, along with the corresponding bridge domain, and application EPG names used in APIC configuration.

Before creating a SmartFabric, steps need to be performed to configure ACI.

The following steps were performed in the Cisco APIC GUI to configure ACI for the environment shown in Section 4.1.

#### 4.2.1 Create a VLAN Pool

- 1. Go to Fabric > Access Policies > Pools > VLAN.
- 2. From the VLAN screen, right-click on VLAN and select Create VLAN Pool.
- 3. In the Name field, enter VLANPool1.
- 4. From the Allocation mode option, select Static.

In this example, the static allocation mode is used because it is important that the VLAN ID is the same as used in ACI and on the MX platform. Dynamic allocation mode enables APIC to choose VLANs from the pool dynamically.

**Note:** Always use static mode when the VLAN pool is referenced from a static source, such as a static path binding for an EPG for use with servers.

17

| Create VLAN Po         | ool                |                   |               |                    | <b>?</b> × |
|------------------------|--------------------|-------------------|---------------|--------------------|------------|
| Specify the Pool ident | ity                |                   |               |                    |            |
| Name:                  | VLANPool1          |                   |               |                    |            |
| Description:           | optional           |                   |               |                    |            |
| Allocation Mode:       | Dynamic Allocation | Static Allocation |               |                    |            |
| Encap Blocks:          |                    |                   |               |                    | <b>*</b> + |
|                        | VLAN Range         | Allocation N      | lode          | Role               |            |
|                        | [1611-2000]        | Inherit alloc     | Mode from par | External or On the | wire en    |
|                        |                    |                   |               |                    |            |
|                        |                    |                   |               |                    |            |
|                        |                    |                   |               |                    |            |
|                        |                    |                   |               | Cancel S           | ubmit      |

Figure 5 Create VLAN Pool

- 5. From the Encap Blocks field, click the Add(+) icon.
- 6. In the VLAN Range fields, enter 1611 and 2000 as shown in Figure 6.
- 7. From the Allocation Mode field, click to select Static Allocation.
- 8. For the Role, select External or On the wire encapsulations.

| Create Ranges         |                             |                     |                  |                   |        | $\odot$      |
|-----------------------|-----------------------------|---------------------|------------------|-------------------|--------|--------------|
| Specify the Encap Blo | ck Range                    |                     |                  |                   |        | 566 653      |
| Туре:                 | VLAN                        |                     |                  |                   |        |              |
| Range:                | VLAN V 1611<br>Integer Valu | - VLAN              | 2000 Integer Val | lue               |        |              |
| Allocation Mode:      | Dynamic Allocation          | Inherit allocMode f | rom parent       | Static Allocation |        |              |
| Role:                 | External or On the wir      | e encapsulations    | Internal         |                   |        |              |
|                       |                             |                     |                  |                   |        |              |
|                       |                             |                     |                  |                   |        | MATHEMA SHAR |
|                       |                             |                     |                  | )                 | Cancel | Submit       |

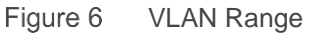

9. Click OK and then Submit.

#### 4.2.2 Create a Physical Domain

18

A physical domain acts as a link between the VLAN pool and the Access Entity Profile (AEP).

- 1. Go to Fabric > Access Policies > Physical and External Domains > Physical Domains.
- 2. Right-click on Physical Domain and select Create Physical Domain.
- 3. In the Name field, enter physDomain1.
- 4. From the VLAN Pool drop-down, select the VLANPool1 option (created above in section 4.2.1).
- 5. Click Submit.

| Create Physical                          | Domaiı         | า           |     |             |   |   | ?⊗ |
|------------------------------------------|----------------|-------------|-----|-------------|---|---|----|
| Specify the domain na                    | ime and the    | e VLAN Pool |     |             |   |   |    |
| Name:                                    | physDomain     | 1           |     |             |   |   |    |
| Associated Attachable<br>Entity Profile: | select a value | 3           | ~   |             |   |   |    |
| VLAN Pool:                               | VLANPool1(s    | itatic)     | ~ 🖉 |             |   |   |    |
| Security Domains:                        |                |             |     |             | Q | + |    |
|                                          | Select         | Name        |     | Description |   |   |    |
|                                          |                |             |     |             |   |   |    |
|                                          |                |             |     |             |   |   |    |

Figure 7 Create Physical Domain

#### 4.2.3 Create an Attachable Access Entity Profile

To create an Attachable Access Entity Profile, perform the following steps:

- 1. Go to Fabric > Access Policies > Policies > Global > Attachable Access Entity Profiles.
- 2. Right-click on Attachable Access Entity Profiles and select Create Attachable Access Entity Profile.
- 3. In the Name field, enter AEP1.
- 4. In the **Domains** field, click **Add(+)** icon.
- 5. Select physDomain1 (created above in step 4.2.2) and then click Update.
- 6. Click Next and then Finish.

| Create Attachable                                       | e Access Entity Profile       |                          | 00                           | × |
|---------------------------------------------------------|-------------------------------|--------------------------|------------------------------|---|
| STEP 1 > Profile                                        |                               | 1. Profile               | 2. Association To Interfaces |   |
| Specify the name, doma                                  | ins and infrastructure encaps |                          |                              |   |
| Name:                                                   | AEP1                          |                          |                              |   |
| Description:                                            | optional                      |                          |                              |   |
| Enable Infrastructure VLAN:                             |                               |                          |                              |   |
| Domains (VMM, Physical or<br>External) To Be Associated |                               |                          | Ĩ                            | + |
| To Interfaces:                                          | Domain Profile                | Encapsulation            |                              |   |
|                                                         | Physical Domain - physDomain1 | from:vlan-1611 to:vlan-2 | 000                          |   |
|                                                         |                               |                          |                              |   |

Figure 8 Create Attachable Access Entity Profile

### 4.2.4 Create a Port Channel Policy

To create Port Channel Policy:

- 1. Go to Fabric > Access Policies > Policies > Interface > Port Channel.
- 2. Right-click on **Port Channel** and select **Create Port Channel Policy.**
- 3. In the Name field, enter LACPPol1.
- 4. From the **Mode** drop-down, select **LACP Active**.

Note: When LACP is enabled on the leaf switch, it must also be enabled on the connected devices

- 5. Keep default settings that are shown in the **Control** field.
- 6. Click Submit.

| Specify the Port Chan  | nel Policy                                       |        |
|------------------------|--------------------------------------------------|--------|
| opeoily the Full Onall | iner Folicy                                      |        |
| Name:                  | LACPPol1                                         |        |
| Description:           | optional                                         |        |
| Alias:                 |                                                  |        |
| Mode:                  | LACP Active                                      |        |
|                        | Not Applicable for FC PC                         | S      |
| Control:               | Suspend Individual Port 🕱 Graceful Convergence 🕱 | $\sim$ |
|                        | Fast Select Hot Standby Ports (8)                | - (c)  |

Figure 9 Create Port Channel Policy

#### 4.2.5 Create a vPC Interface Policy Group

When interfaces are configured in vPC, interface policy group needs to be created. vPC policy group contains the port channel behavior definition and the identifier.

- 1. Go to Fabric > Access Policies > Interfaces > Leaf Interfaces > Policy Groups > VPC Interface.
- 2. Right-click on VPC Interface and select Create VPC Interface Policy Group.
- 3. In the Name field, enter vPCPolGrp1.
- 4. From the Attached Entity Profile drop-down, select AEP1 (created above in step 4.2.3).
- 5. From the **Port Channel Policy** drop-down, select **LACPPol1** (created above in step 4.2.4).
- 6. Click Submit.

| Create VPC Interface                | e Policy Grou  | р |   |
|-------------------------------------|----------------|---|---|
| Specify the Policy Group ider       | ntity          |   |   |
| Name:                               | vPCPolGrp1     |   |   |
| Description:                        | optional       |   |   |
| Link Level Policy:                  | select a value |   | ~ |
| CDP Policy:                         | select a value |   | ~ |
| MCP Policy:                         | select a value |   | ~ |
| CoPP Policy:                        | select a value |   | ~ |
| LLDP Policy:                        | select a value |   | ~ |
| STP Interface Policy:               | select a value |   | ~ |
| L2 Interface Policy:                | select a value |   | ~ |
| Port Security Policy:               | select a value |   | ~ |
| Egress Data Plane Policing Policy:  | select a value |   | ~ |
| Ingress Data Plane Policing Policy: | select a value |   | ~ |
| Priority Flow Control Policy:       | select a value |   | ~ |
| Fibre Channel Interface Policy:     | select a value |   | ~ |
| Slow Drain Policy:                  | select a value |   | ~ |
| MACsec Policy:                      | select a value |   | ~ |
| Attached Entity Profile:            | AEP1           | ~ | Ø |
| Port Channel Policy:                | LACPPol1       | ~ | Ø |

Figure 10 Create VPC Interface Policy Group

### 4.2.6 Create a Leaf Access Port Policy Group

- 1. Go to Fabric > Access Policies > Interfaces > Leaf Interfaces > Policy Groups > Leaf Access Port.
- 2. Right-click on Leaf Access Port and select Create Leaf Access Port Policy Group.
- 3. In the Name field, enter LeafHostPortGrp1.
- 4. From the Attached Entity Profile drop-down, select AEP1 (created above in step 4.2.3).
- 5. Click Submit.

21

| Create Leaf Access P                | ort Policy Group | )         |
|-------------------------------------|------------------|-----------|
| Name:                               | LeafHostPortGrp1 |           |
| Description:                        | optional         | 77)<br>77 |
| Link Level Policy:                  | select a value   | ~         |
| CDP Policy:                         | select a value   | ~         |
| MCP Policy:                         | select a value   |           |
| CoPP Policy:                        | select a value   | $\sim$    |
| LLDP Policy:                        | select a value   |           |
| STP Interface Policy:               | select a value   | ~         |
| Storm Control Interface Policy:     | select a value   | ~         |
| L2 Interface Policy:                | select a value   | $\sim$    |
| Port Security Policy:               | select a value   | ~         |
| Egress Data Plane Policing Policy:  | select a value   | ~         |
| Ingress Data Plane Policing Policy: | select a value   | ~         |
| Monitoring Policy:                  | select a value   | ~         |
| Priority Flow Control Policy:       | select a value   | ~         |
| Fibre Channel Interface Policy:     | select a value   | ~         |
| PoE Interface Policy:               | select a value   | ~         |
| Slow Drain Policy:                  | select a value   | $\sim$    |
| MACsec Policy:                      | select a value   | ~         |
| 802.1x Port Authentication Policy:  | select a value   | $\sim$    |
| DWDM Policy:                        | select a value   | ~         |
| Attached Entity Profile:            | AEP1             | <b>四</b>  |

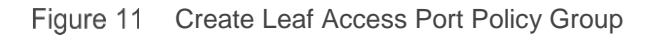

### 4.2.7 Create a Leaf Interface Profile

Once the vPC Interface Policy Group and Leaf Access Port Policy Group is created to bundle the interfaces, the interfaces need to be added to the policy groups. To achieve that, leaf interface profile is created, and access port selectors connect the interfaces to the policy groups.

1. Go to Fabric > Access Policies > Interfaces > Leaf Interfaces > Profiles.

- 2. Right-click on **Profiles** and select **Create Leaf Interface Profile.**
- 3. In the Name field, enter LeafIntProf1.
- 4. From the Interface Selectors field, click the Add(+) icon.

| Create Leaf Inte        | rface Profile |  |  |
|-------------------------|---------------|--|--|
| Specify the profile Ide | itity         |  |  |
| Name:                   | LeafintProf1  |  |  |
| Description:            | optional      |  |  |
|                         |               |  |  |

Figure 12 Create Leaf Interface Profile

- 5. Create Access Port Selectors:
  - a. In the Name field, enter LeafHostSel1.
  - b. From the **Interface IDs**, enter **1/1-3**. These ports are connected directly to the R730xd servers.
  - c. From the **Interface Policy Group** drop-down, select **LeafHostPortGrp1** (created above in step 4.2.6).
  - d. Click OK.
  - e. From the Interface Selectors listing, click the Add(+) icon.

| Create Access Port            | Selector                                                                                                    |     |
|-------------------------------|----------------------------------------------------------------------------------------------------|-----|
| Specify the selector identity |                                                                                                    |     |
| Name:                         | LeafHostSel1                                                                                                 |     |
| Description:                  | optional                                                                                                    |     |
| Interface IDs:                | 1/1-3                                                                                                    |     |
|                               | valid values: All or Ranges. For Example:<br>1/13, 1/15 or 2/22-2/24, 2/16-3/16, or<br>1/21-23/1-4, 1/24/1-2 |     |
| Connected To Fex:             |                                                                                                    |     |
| Interface Policy Group:       | LeafHostPortGrp1                                                                                             | S 1 |

Figure 13 Access Port Selector for host interfaces

f. LeafvPCSel1 contains vPC interfaces 1/51-52. The ports on the Nexus leaf switches are vPC ports, connected to MX9116n FSEs. Associate it to vPCPolGrp1 (created above in step 4.2.5) and click OK.

| Specify the selector identity |                                                                                                    |      |
|-------------------------------|----------------------------------------------------------------------------------------------------|------|
| Name:                         | LeafvPCSel1                                                                                                  |      |
| Description:                  | optional                                                                                                    |      |
| Interface IDs:                | 1/51-52                                                                                                    |      |
|                               | valid values: All or Ranges. For Example:<br>1/13, 1/15 or 2/22-2/24, 2/16-3/16, or<br>1/21-23/1-4, 1/24/1-2 |      |
| Connected To Fex:             |                                                                                                    |      |
| Interface Policy Group:       | vPCPolGrp1                                                                                                   | × 12 |

Figure 14 Access Port Selector for vPC interfaces

g. Click Submit.

#### 4.2.8 Create a VPC Domain Policy

To create VPC Domain Policy, perform the following steps:

- 1. Go to Fabric > Access Policies > Policies > Switch > VPC Domain.
- 2. Right-click on VPC Domain and select Create VPC Domain Policy.
- 3. In the Name field, enter vPCDom1.
- 4. Click Submit.

| Create VPC Do                       | main Policy     |              |  |
|-------------------------------------|-----------------|--------------|--|
| Specify the Domain Po               | olicy Identity  |              |  |
| Name:                               | vPCDom1         |              |  |
| Description:                        | optional        |              |  |
| Peer Dead Interval:                 | 200             | $ \Diamond $ |  |
| Description:<br>Peer Dead Interval: | optional<br>200 |              |  |

Figure 15 Create vPC Domain Policy

#### 4.2.9 Create a VPC Explicit Protection Group

- 1. Click Fabric > Access Policies > Policies > Switch and select Virtual Port Channel default.
- 2. Leave Pairing Type set to **Explicit** (default).
- 3. Next to Explicit VPC Protection Groups, click the Add(+) icon.
- 4. In the Name field, enter vPCExpProGrp1.
- 5. In the **ID** field, enter **101**.
- 6. From the VPC Domain Policy drop-down, select vPCDom1 (created above in step 4.2.8).
- 7. For Switch 1, select the first leaf switch, 101/Leaf1.

- 8. For Switch 2, select the second leaf switch, 102/Leaf2.
- 9. Click Submit.

| Create VPC Exp          | plicit Protection Group |            |
|-------------------------|-------------------------|------------|
| Specify the Explicit Gr | oup settings            |            |
| Name:                   | vPCExpProGrp1           |            |
| ID:                     | 101                     | $\bigcirc$ |
| VPC Domain Policy:      | vPCDom1                 | Ø          |
| Switch 1:               | 101                     | ~          |
| Switch 2:               | 102                     | ~          |

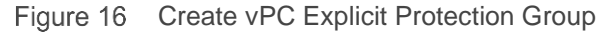

#### 4.2.10 Create a Leaf Profile

- 1. Go to Fabric > Access Policies > Switches > Leaf Switches > Profiles.
- 2. Right-click on **Profiles** and select **Create Leaf Profile.**
- 3. In the Name field, enter LeafProf1.
- 4. Next to Leaf Selectors, click the Add(+) to create a Leaf Selector:
  - a. In the Name field, enter LeafSel1.
  - b. Blocks select switches 101 and 102 and click Update.

| Create Leaf Pro         | ofile     |         | 08                         |
|-------------------------|-----------|---------|----------------------------|
| STEP 1 > Profile        |           |         | 1. Profile 2. Associations |
| Specify the profile Ide | ntity     |         |                            |
| Name:                   | LeafProf1 |         |                            |
| Description:            | optional  |         |                            |
| Leaf Selectors:         |           |         | ¥ +                        |
|                         | Name      | Blocks  | Policy Group               |
|                         | LeafSel1  | 101,102 |                            |
|                         |           |         |                            |
|                         |           |         |                            |
|                         |           |         | Previous Cancel Next       |

Figure 17 Create Leaf Profile

- c. Click Next.
- d. From the Interface Selector Profiles, select LeafIntProf1 (created above in step 4.2.7), then click Finish.
- e. Leaf 101 and 102 display in the Leaf Profile shown in Figure 17.

| Create Leaf Pro              | ofile       |                      | 3                                                              | $\otimes$ |
|------------------------------|-------------|----------------------|----------------------------------------------------------------|-----------|
| STEP 2 > Associations        | 5           |                      | 1. Profile 2. Associations                                     |           |
| Select the interface/m       | odule selec | ctor profiles to ass | sociate                                                        |           |
| Interface Selector Profiles: |             |                      | Ō                                                              | +         |
|                              | Select      | Name                 | Description                                                    | 1         |
|                              |             | IIItPIOPORS          |                                                                |           |
|                              |             | IntProPorts_50       |                                                                |           |
|                              |             | Leaf101Profil        | GUI Interface Selector Generated PortP Profile: Leaf101Profile |           |
|                              |             | Leaf102Profil        |                                                                |           |
|                              | -           | LeafIntProf1         |                                                                | -         |
| Module Selector Profiles:    |             |                      | 0                                                              | +         |
|                              | Select      | Name                 | Description                                                    |           |
|                              |             |                      |                                                                |           |
|                              |             |                      |                                                                |           |
|                              |             |                      | Previous Cancel Finish                                         |           |

Figure 18 Choose Interface selector profile

#### 4.2.11 Create a Tenant

27

To create a Tenant:

- 1. Go to **Tenants** > **Add Tenant.**
- 2. In the Name field, enter Customer-TN1.
- 3. Click Submit.

| Create Tenant          |                               |      |             |
|------------------------|-------------------------------|------|-------------|
| Specify tenant details |                               |      |             |
| Name:                  | Customer-TN1                  |      |             |
| Alias:                 |                               |      |             |
| Description:           | optional                      |      |             |
| Tags:                  | enter tags separated by comma | ~    |             |
| GUID:                  |                               |      |             |
|                        | Provider                      | GUID |             |
|                        |                               |      |             |
|                        |                               |      |             |
| Monitoring Policy:     | select a value                | ~    |             |
| Security Domains:      |                               |      |             |
|                        | Name                          |      | Description |
|                        |                               |      |             |

Figure 19 Create a Tenant

#### 4.2.12 Create a VRF

Virtual Routing and Forwarding (VRF) also called private networks are a unique layer 3 forwarding and application policy domain. Private networks contain Bridge domains.

- 1. Go to Tenants > Customer-TN1 > Networking > VRFs.
- 2. Right-click on VRFs and select Create VRF.
- 3. In the **Name** field, enter **VRF1**.
- 4. Click to deselect the Create a Bridge Domain option and then click Finish.

#### Create VRF STEP 1 > VRF Specify Tenant VRF Name: VRF1 Alias: Description: optional Tags: enter tags separated by comma Policy Control Enforcement Preference: Enforced Unenforced Policy Control Enforcement Direction: Egress Ingress BD Enforcement Status: Endpoint Retention Policy: select a value This policy only applies to remote L3 entries Monitoring Policy: select a value ~ DNS Labels: enter names separated by comma Route Tag Policy: select a value IP Data-plane Learning: Enabled Disabled Create A Bridge Domain:

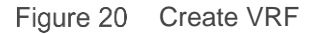

#### 4.2.13 Create Bridge Domains

Layer 2 forwarding domain within the fabric is a Bridge Domain. Bridge domain is linked to a private network and it can have multiple subnets.

**Note:** Refer to Table 3 as needed to complete the following steps.

Bridge domains are created for each VLAN as follows:

- 1. Click Tenants > Customer-TN1 > Networking > Bridge Domains.
- 2. Right-click on Bridge Domains and then select Create Bridge Domain.
- 3. In the field provided, enter the name of the first bridge domain, **webBD1.**
- 4. From the VRF drop-down, select VRF1 (created above in step 4.2.12), and click Next.

| Create Bridge Domain          | า                                                            |              |
|-------------------------------|--------------------------------------------------------------|--------------|
| STEP 1 > Main                 |                                                              | 1. Main      |
| Specify Bridge Domain for the | VRF                                                          |              |
| Name:                         | webBD1                                                       |              |
| Alias:                        |                                                              |              |
| Description:                  | optional                                                     |              |
| Tags:                         |                                                              | ~            |
| Туре:                         | fc regular                                                   |              |
| Advertise Host Routes:        |                                                              |              |
| VRF:                          | VRF1 🗸                                                       | Ø            |
| Forwarding:                   | Optimize                                                     | $\checkmark$ |
| Endpoint Retention Policy:    | select a value                                               | $\checkmark$ |
|                               | This policy only applies to local L2 L3<br>remote L3 entries | and          |
| IGMP Snoop Policy:            | select a value                                               | $\sim$       |

Figure 21 Create Bridge Domain

- 5. Next to the **Subnets** listing, click the **Add(+)** icon.
- 6. In the **Gateway IP** field, enter 172.16.14.254/24 for the address and mask for the bridge domain. Leave the remaining values at their defaults settings.

| Create Subnet                 |                        |        | 00        |
|-------------------------------|------------------------|--------|-----------|
| Specify the Subnet Identity   | ý                      |        |           |
| Gateway IP:                   | 172.16.14.254/24       |        |           |
|                               | address/mask           | -      |           |
| Treat as virtual IP address:  |                        |        |           |
| Make this IP address primary: |                        |        |           |
| Scope:                        | Private to VRF         |        |           |
|                               | Advertised Externally  |        |           |
|                               | Shared between VRFs    |        |           |
| Description:                  | optional               |        |           |
|                               |                        |        |           |
| Subnet Control:               | No Default SVI Gateway |        |           |
|                               | Querier IP             |        |           |
| L3 Out for Route Profile:     | select a value         | $\sim$ |           |
| Route Profile:                | select a value         | $\sim$ |           |
| ND RA Prefix policy:          |                        |        |           |
|                               |                        |        |           |
|                               |                        |        |           |
|                               |                        |        |           |
|                               |                        |        |           |
|                               |                        |        |           |
|                               |                        |        | Cancel OK |
|                               |                        |        |           |

Figure 22 Create Subnet

- 7. Click OK, Next and then click Finish.
- 8. Repeat the steps in this section as needed for each VLAN. Note that the additional bridge domains created in this example are appBD1, dbBD1, ESXiMgmtBD1, vMotionBD1, and vSANBD1.

### 4.2.14 Create an Application Profile

- 1. Go to Tenants > Customer-TN1 > Application Profiles.
- 2. Right-click on Application Profiles and select Create Application Profile.
- 3. In the **Name** field, enter **ap1**.
- 4. Click Submit.

| Create App       | licati  | on Profile             |        |                   |             |
|------------------|---------|------------------------|--------|-------------------|-------------|
| Specify Tenant A | Applica | tion Profile           |        |                   |             |
| ļ                | Name: [ | ap1                    |        |                   |             |
|                  | Alias:  |                        |        |                   |             |
| Descr            | iption: | optional               |        |                   |             |
|                  | Tags:   |                        |        | ~                 |             |
|                  | e       | nter tags separated by | comma  |                   |             |
| Monitoring I     | Policy: | select a value         |        | $\sim$            |             |
| EPGs             |         |                        |        |                   |             |
| Name A           | lias    | BD                     | Domain | Switching<br>Mode | Static Path |
|                  |         |                        |        |                   |             |
|                  |         |                        |        |                   |             |

Figure 23 Create Application Profile

#### 4.2.15 Create Application EPGs

End point groups (EPGs) are logically grouped hosts or servers that share similar policies and perform similar functions within the fabric.

Note: Refer to Table 3 for the required network information.

- 1. Click Tenants > Customer-TN1 > Application Profiles > ap1 > Application EPGs.
- 2. Right-click on Application EPGs and then select Create Application EPG.
- 3. In the **Name** field, enter **webEPG1** as the name of the first EPG.
- 4. From the Bridge Domain drop-down, select webBD1.
- 5. Click Finish.

| Create Application EP    | G                             |          |
|--------------------------|-------------------------------|----------|
| STEP 1 > Identity        |                               |          |
| Specify the EPG Identity |                               |          |
| Name:                    | webEPG1                       |          |
| Alias:                   |                               |          |
| Description:             | optional                      |          |
|                          |                               |          |
| Tags:                    |                               | $\sim$   |
| Contract Exception Tag   | enter tags separated by comma |          |
| OoS class:               | Unspecified                   |          |
| Custom OoS:              | select a value                |          |
| Data-Plane Policer:      | select a value                |          |
|                          |                               |          |
| Intra EPG Isolation:     | Enforced Unenforced           |          |
| Preferred Group Member:  | Exclude Include               |          |
| Flood on Encapsulation:  | Disabled Enabled              |          |
| Bridge Domain:           | webBD1                        | <b>四</b> |

Figure 24 Create Application EPG

6. Create a separate EPG for each of the remaining bridge domains using the EPG names provided in Table 3: appEPG1, dbEPG1, ESXiMgmtEPG1, vMotionEPG1, and vSANEPG1.

#### 4.2.16 Configure the Access Entity Profile with EPGs and VLANs

Note: Refer to Table 3 for the necessary information.

- 1. Go to Fabric > Access policies > Policies > Global > Attachable Access Entity Profiles.
- 2. Form the profiles listed, select **AEP1** (created above in step 4.2.3).

| Attachable Access Enti                                           | ty Profile - AEP1      |
|------------------------------------------------------------------|------------------------|
| 0 0 0 0                                                          |                        |
| Properties<br>Name:                                              | AEP1                   |
| Description:                                                     | optional               |
| Enable Infrastructure VLAN:                                      |                        |
| Domains (VMM, Physical or<br>External) Associated to Interfaces: | i∡ name                |
|                                                                  | physDomain1 (Physical) |
|                                                                  |                        |
|                                                                  |                        |

Figure 25 Create Attachable Access Entity Profile

- 3. At bottom of page next to Application EPGs, click the Add(+) icon.
- 4. For the first EPG, webEPG1, select the following options:
  - a. From the Tenant drop-down, select Customer-TN1.
  - b. From the Application Profile menu, select ap1.
  - c. From the **EPG** menu, select **webEPG1**.
  - d. In the Encap field, enter vlan-1614.
  - e. Leave the Primary Encap field blank.
  - f. From the Mode menu, select Trunk.
  - g. Click Update.

| Application EPGs.                                                                                  |                                           |                                                      |                | <b>ì</b> + |
|----------------------------------------------------------------------------------------------------|-------------------------------------------|------------------------------------------------------|----------------|------------|
| * Application EPGs                                                                                 | Encap                                     | Primary Encap                                        | Mode           |            |
| Customer-TN1   V   Image: Profile   WebEPG1   V     Tenant   Application Profile   EPG   EPG   EPG | vlan-1614<br>Valid Encap Example: vlan-10 | For example, vlan-10<br>Valid Encap Example: vlan-10 | Trunk          | ~          |
|                                                                                                    | (Anne Carce                               |                                                      |                |            |
|                                                                                                    |                                           |                                                      | Show Usage Res | et Submit  |

Figure 26 Attach AEP to EPGs and Bridge Domains

5. Repeat the steps in this section for all remaining EPGs using their associated VLAN IDs.

### 4.2.17 Create vCenter domain for Cisco ACI and Virtual Machine Manager (VMM) Domain Integration

By creating vCenter domain, user can connect the VMs by creating and configuring policies and EPGs in the Cisco APIC. These EPGs as well as policies in turn are pushed to vCenter as port groups.

**Note**: The name of the Datacenter created in APIC under vCenter domain must be same as the Datacenter name on vCenter mentioned in section 4.5.

To create VMware vCenter domain:

- 1. Click Virtual Networking > VMM Domains.
- 2. Right-click on VMware and choose Create vCenter Domain.
- 3. In Virtual Switch Name field, enter VDS-ACI.
- 4. From the Virtual Switch, select VMware vSphere Distributed Switch.
- 5. From Associated Attachable Entity Profile menu, select AEP-1.
- 6. Select VLAN Pool. In this example VLANPool1 is selected. A new VLAN pool can also be created and attached.

| Create vCenter Domain                        |                      |                 |           |           |        |      | <b>?</b> × |
|----------------------------------------------|----------------------|-----------------|-----------|-----------|--------|------|------------|
| Specify vGenter domain users and controllers |                      |                 |           |           |        |      |            |
| Virtual Switch Name:                         | VDS-ACI              |                 |           |           |        |      |            |
| Virtual Switch:                              | VMware vSphere Distr | ibuted Switch   | Cisco AVS | Cisco AVE |        |      |            |
| Associated Attachable Entity Profile:        | AEP1                 | ~               | 2         |           |        |      | - 1        |
| Delimiter:                                   |                      |                 |           |           |        |      | - 1        |
| Enable Tag Collection:                       |                      |                 |           |           |        |      | - 1        |
| Access Mode:                                 | Read Only Mode       | Read Write Mode |           |           |        |      |            |
| Endpoint Retention Time (seconds):           | 0                    |                 |           |           |        |      | - 1        |
| VLAN Pool:                                   | VLANPool1(dynamic)   | ~               | ø         |           |        |      | - 1        |
| Security Domains:                            |                      |                 |           |           |        |      | +          |
|                                              | Name                 |                 | Desci     | ription   |        |      | - 1        |
|                                              |                      |                 |           |           |        |      |            |
|                                              |                      |                 |           |           |        |      |            |
|                                              |                      |                 |           |           |        |      |            |
| vCenter Credentials:                         |                      |                 |           |           |        | Ì    | +          |
|                                              | Profile Name         | Username        | Desc      | cription  |        |      |            |
|                                              | vCenter-Credentials  | administrator@  | dell.l    |           |        |      |            |
|                                              |                      |                 |           |           |        |      |            |
|                                              |                      |                 |           |           |        |      |            |
|                                              |                      |                 |           |           | Cancel | Subr | nit        |

Figure 27 Create vCenter Domain

- 7. From the vCenter Credentials listing, click the Add(+) icon.
  - a. In the Name field, enter vCenter-Credentials.
  - b. In the **Username** field, enter administrator@dell.local.
  - c. In the fields provided, enter and confirm **Password**, then click **OK**.
| Create vCenter          | Credential               | <b>?</b> × |
|-------------------------|--------------------------|------------|
| Specify account profile | 9                        |            |
| Name:                   | vCenter-Credentials      |            |
| Description:            | optional                 |            |
|                         |                          |            |
| Username:               | administrator@dell.local |            |
| Password:               | •••••                    |            |
| Confirm Password:       | ••••••                   |            |
|                         |                          |            |
|                         |                          |            |
|                         |                          |            |
|                         | Cance                    | el OK      |

Figure 28 vCenter Credential

- 8. Next to the vCenter listing, click the Add(+) to add the vCenter Controller.
  - a. In the Name field, enter vCenter.
  - b. Enter Host Name or IP Address as per the configuration.
  - c. In the Datacenter field, enter MgmtDatacenter.
  - d. Associate vCenter-Credentials created above and click Submit.

**Note**: The **Management EPG** field is optional. New Management EPG can also be created and associated by choosing **Create EPG under Tenant mgmt** from this menu.

37

| Create vCenter Co          |                         |               |
|----------------------------|-------------------------|---------------|
| Specify controller profile |                         |               |
| Name:                      | vCenter                 |               |
| Host Name (or IP Address): | 172.16.11.171           |               |
| DVS Version:               | vCenter Default 🗸       |               |
| Datacenter:                | MgmtDatacenter          |               |
| Stats Collection:          | Enabled Disabled        |               |
| Management EPG:            | select an option 🗸      |               |
| Associated Credential:     | vCenter-Credentials 🗸 🗸 |               |
|                            |                         |               |
|                            |                         |               |
|                            |                         |               |
|                            |                         |               |
|                            |                         |               |
|                            | (                       | Cancel Submit |

Figure 29 Create vCenter Controller

- 9. Select the **Port Channel Mode**, **vSwitch Policy** and **NetFlow Exporter Policy** as per configuration. For this example, these options are not required.
- 10. Click Submit.

| Create vCenter Domain                |                  |                              |             |                  | <b>?</b> × |
|--------------------------------------|------------------|------------------------------|-------------|------------------|------------|
| Specify vCenter domain users and cor | ntrollers        |                              |             |                  |            |
|                                      |                  |                              |             |                  | •          |
| vCenter Credentials:                 |                  |                              |             | ĩ                | +          |
|                                      | Profile Name     | <ul> <li>Username</li> </ul> | Description |                  |            |
|                                      | vCenter-Credenti | administrator@dell.loc       | al          |                  |            |
| vCenter                              |                  |                              |             |                  |            |
| Volitor.                             | News             | 10                           | T           |                  | +          |
|                                      | Name             | IP                           | Type        | Stats Collection | - 1        |
|                                      | vCenter          | 1/2.10.11.1/1                | vCenter     | Disabled         | -          |
|                                      |                  |                              |             |                  |            |
| Port Channel Mode:                   | select a value   | ~                            |             |                  |            |
| vSwitch Policy:                      | CDP CDP          | ULDP ONei                    | ther        |                  |            |
| NetFlow Exporter Policy:             | select an option | $\sim$                       |             |                  |            |
|                                      |                  |                              |             |                  |            |
|                                      |                  |                              |             |                  | - 1        |
|                                      |                  |                              |             | Cancel Sub       | mit        |

Figure 30 vCenter domain after adding vCenter

### 4.2.18 Create a Contract Filter

Contracts are necessary in order to communicate between EPGs.

- 1. Go to Tenants > Customer-TN1 > Contracts > Filters.
- 2. Right-click on Filters and select Create Filter.
- 3. In the **Name** field, enter **AllowAllFilter1**.
- 4. In the Entries section, click the Add(+) icon:
  - a. In the Name field, enter Allow.
  - b. Select the IP as EtherType.
  - c. Leave remaining items at their defaults and click **Update** and then **Submit.**

| Create Filt      | er         |           |           |          |             |        |          |      |                  |     |          |                  |                   | 28         |
|------------------|------------|-----------|-----------|----------|-------------|--------|----------|------|------------------|-----|----------|------------------|-------------------|------------|
| Specify the Filt | er Iden    | tity      |           |          |             |        |          |      |                  |     |          |                  |                   |            |
| Name:            | AllowAll   | Filter1   |           |          |             |        |          |      |                  |     |          |                  |                   |            |
| Alias:           |            |           |           |          |             |        |          |      |                  |     |          |                  |                   |            |
| Description:     | optional   |           |           |          |             |        |          |      |                  |     |          |                  |                   |            |
| Tags:            |            |           |           |          | <b>~</b>    |        |          |      |                  |     |          |                  |                   |            |
| Entries:         | enter tags | separated | by comma  |          |             |        |          |      |                  |     |          |                  |                   | <b>¥</b> + |
|                  | Name       | Alias     | EtherType | ARP Flag | IP Protocol | Match  | Stateful | So   | urce Port / Rang | je  | Destinat | ion Port / Range | TCP Session Rules |            |
|                  |            |           |           |          |             | Fragme | nts      | From | To               | Fre | om       | То               |                   |            |
|                  | Allow      |           | IP        |          | unspecified | False  | False    |      |                  |     |          |                  |                   |            |
|                  |            |           |           |          |             |        |          |      |                  |     |          |                  |                   |            |

Figure 31 Create contract Filter

### 4.2.19 Create a Contract

Contract provides a way to control traffic flow within the ACI fabric between EPGs. To create Contract, perform the following steps:

- 1. Go to Tenants > Customer-TN1 > Contracts > Standard.
- 2. Right-click Standard and select Create Contract.
- 3. In the Name field, enter AllowAllContract1.

| Create Contrac         | t                    |             |        | 88     |
|------------------------|----------------------|-------------|--------|--------|
| Specify Identity Of Co | ntract               |             |        |        |
| Name:                  | AllowAllContract     | 1           |        |        |
| Alias:                 |                      |             |        |        |
| Scope:                 | VRF                  |             | $\sim$ |        |
| QoS Class:             | Unspecified          |             | $\sim$ |        |
| Target DSCP:           | Unspecified          |             | $\sim$ |        |
| Description:           | optional             |             |        |        |
|                        |                      |             |        |        |
| Tags:                  | enter tans senarated | by comma    | $\sim$ |        |
| Subjects:              |                      | -7          |        | = +    |
|                        | Name                 | Description |        |        |
|                        |                      |             |        |        |
|                        |                      |             |        |        |
|                        |                      |             |        |        |
|                        |                      |             |        |        |
|                        |                      |             |        |        |
|                        |                      |             |        |        |
|                        |                      |             |        |        |
|                        |                      |             |        |        |
|                        |                      |             | Cancel | Submit |

#### Figure 32 Create Contract

- 4. In the Subjects field, click the Add(+) icon.
- 5. In the Name field, enter AllowAllSub1.
- 6. In the Filters field, click the Add(+) icon.
- 7. Under filter Name, select AllowAllFilter1 (created above in step 4.2.18).

| Create Contract        | Subject          |        |       |          |        | (   | <u>?</u> × |
|------------------------|------------------|--------|-------|----------|--------|-----|------------|
| Name:                  | AllowAllSub1     |        |       |          |        |     | <b>^</b>   |
| Alias:                 |                  |        |       |          |        |     | - 1        |
| Description:           | optional         |        |       |          |        |     | - 1        |
| Target DSCP:           | Unspecified      | ~      |       |          |        |     | - 1        |
| Apply Both Directions: |                  |        |       |          |        |     | - 1        |
| Reverse Filter Ports:  |                  |        |       |          |        |     | - 1        |
| Filter Chain           |                  |        |       |          |        |     |            |
| L4-L7 Service Graph:   | select an option | $\sim$ |       |          |        |     |            |
| QoS Priority:          |                  | ~      |       |          |        |     |            |
|                        |                  |        |       |          |        |     | . I        |
| Filters                |                  |        |       |          | Ĩ      | i + |            |
| Name                   | Directives       | Ad     | ction | Priority |        |     |            |
| Customer-TN1/AllowAll  | Filter1 none     | p      | ermit | default  |        |     |            |
|                        |                  |        |       |          |        |     |            |
|                        |                  |        |       |          |        |     |            |
|                        |                  |        |       |          |        |     | -          |
|                        |                  |        |       |          | Cancel | 0   | к          |

Figure 33 Create Subject

8. Click Update > OK > Submit.

### 4.2.20 Apply the contract to the VRF

- 1. Go to Tenant > Customer-TN1 > Networking > VRFs > VRF1.
- 2. Expand the VRF1 section and select EPG collection for VRF.
- 3. Next to Provided Contracts listing, click the Add(+) icon:
  - a. In the Name field, select AllowAllContract1 (created above in step 4.2.19).
  - b. Click Update.
- 4. Next to Consumed Contracts listing, click the Add(+) icon:
  - a. In the Name field, select AllowAllContract1 (created above in step 4.2.19).
  - b. Click Update.

| Any                       |                   |                 |          |          |             |             |         |                |         | 0        |
|---------------------------|-------------------|-----------------|----------|----------|-------------|-------------|---------|----------------|---------|----------|
|                           |                   |                 |          |          |             |             | Policy  | Operational    | Faults  | History  |
|                           |                   |                 |          |          |             |             | General | Subject Labels | EPG-Any | Labels   |
| 0 0 0 0                   |                   |                 |          |          |             |             |         |                | Ó       | <u>+</u> |
| Properties<br>Match Type: | AtleastOne        |                 |          |          |             |             |         |                |         |          |
| Provided Contracts:       |                   |                 | -        |          | 0.00        |             |         |                |         | +        |
|                           | AllowAllContract1 | Customer-TN1    | Contract |          | Unspecified | AtleastOne  |         | formed         |         |          |
|                           |                   |                 |          |          |             |             |         |                |         |          |
|                           |                   |                 |          |          |             |             |         |                |         |          |
| Consumed Contracts:       |                   |                 |          |          |             |             |         |                |         | +        |
|                           | Name              | Tenant          |          | Туре     |             | QoS Class   | Sta     | te             |         |          |
|                           | 40 ABA            | Continuous This |          | Contract |             | Unenecified | for     | mod            |         |          |

Figure 34 Apply the Contract to VRF

In this deployment, EPGs are extended outside of the ACI fabric by mapping EPGs to external VLANs. This is so when a frame tagged with, VLAN 1611 for example, enters the ACI fabric, ACI knows that it belongs to the ESXi Management EPG and treats it accordingly.

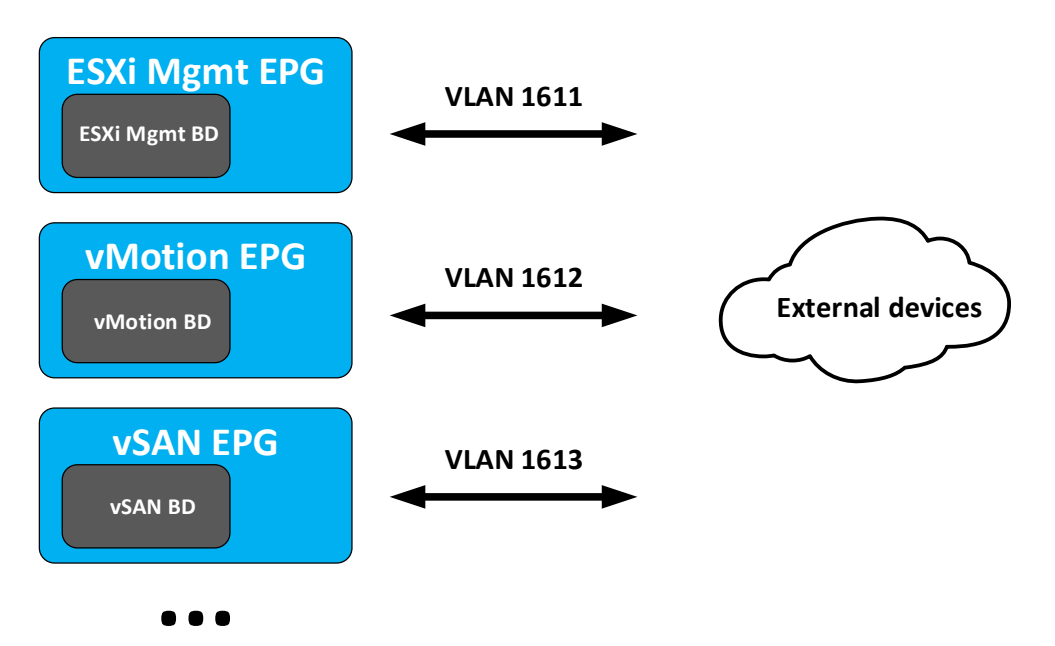

Figure 35 Bridge domains are associated with EPGs, which are mapped to external VLANs.

# 4.3 Deploy the SmartFabric

This section provides the details used to deploy the SmartFabric that is used in the example provided in this guide. Download the <u>Dell EMC PowerEdge MX SmartFabric Configuration and Troubleshooting Guide</u>, which is referenced in this section.

### 4.3.1 Define VLANs

The VLAN settings used during the SmartFabric deployment for this environment, are shown in Table 6.

| VLAN ID | VLAN name | Description                  | Network type (QoS)         | Tagged/Untagged |  |  |  |  |  |  |
|---------|-----------|------------------------------|----------------------------|-----------------|--|--|--|--|--|--|
| 1611    | ESXi_Mgmt | ESXi host in-band management | Hypervisor Management      | Tagged          |  |  |  |  |  |  |
| 1612    | vMotion   | VM migration                 | VM migration               | Tagged          |  |  |  |  |  |  |
| 1613    | vSAN      | Storage                      | Storage – Data Replication | Tagged          |  |  |  |  |  |  |
| 1614    | web       | VM data network              | General Purpose (Silver)   | Tagged          |  |  |  |  |  |  |
| 1615    | арр       | VM data network              | General Purpose (Silver)   | Tagged          |  |  |  |  |  |  |
| 1616    | db        | VM data network              | General Purpose (Silver)   | Tagged          |  |  |  |  |  |  |

Table 6 SmartFabric VLAN settings

**Note**: For instructions on Defining VLANs for the SmartFabric on OME-M console, see Section 4.2 - Define VLANs of the <u>Dell EMC PowerEdge MX SmartFabric Configuration and Troubleshooting Guide</u>. **Note**: For information about network type and QoS group settings, see Section 2.7 - Network and Automated QoS of the <u>Dell EMC PowerEdge MX SmartFabric Configuration and Troubleshooting Guide</u>.

The configured VLANs for this example are shown in Figure 36.

| Seconfiguration |        |                |          |         |  |  |  |  |  |
|-----------------|--------|----------------|----------|---------|--|--|--|--|--|
| Firmware        | Deploy | Identity Pools | Networks |         |  |  |  |  |  |
| Define          |        | Export         |          |         |  |  |  |  |  |
| □ NAME          |        | DESCRIPTION    |          | VLAN ID |  |  |  |  |  |
| ESXi_Mgr        | mt     |                |          | 1611    |  |  |  |  |  |
| VMotion         |        |                |          | 1612    |  |  |  |  |  |
| SAN             |        |                |          | 1613    |  |  |  |  |  |
| 🗌 web           |        |                |          | 1614    |  |  |  |  |  |
| 🗌 арр           |        |                |          | 1615    |  |  |  |  |  |
| db              |        |                |          | 1616    |  |  |  |  |  |

Figure 36 Defined VLANs

### 4.3.2 LLDP setting for SmartFabric

Cisco ACI uses Link Layer Discovery Protocol (LLDP) to discover and build the network topology that includes the Distributed Virtual Switch (DVS) hosted in the hypervisor. To enable this functionality, click the checkbox next to **Include Fabric Management Address in LLDP Messages** on the **Create Fabric** screen, as shown in Figure 37, during deployment.

**Note**: Without the **Include Fabric Management Address in LLDP Messages** feature enabled, the ACI fabric will not be able to discover the complete network topology.

| Create Fabric                                         |                     |             | 0 ×         |  |  |  |  |  |  |
|-------------------------------------------------------|---------------------|-------------|-------------|--|--|--|--|--|--|
| Description                                           | Name<br>Description | SmartFabric |             |  |  |  |  |  |  |
| Include Fabric Management Address in LLDP Messages () |                     |             |             |  |  |  |  |  |  |
| Step 1 of 3                                           |                     |             | Next Cancel |  |  |  |  |  |  |

Figure 37 Enabling LLDP in SmartFabric

After creating the SmartFabric in section 4.3.3 and creating the uplink in section 4.3.4, the VMs display in the APIC under the **Tenants** tab after configuring vCenter. Select the **Tenant** and click **Networking** to view the network topology.

**Note:** If VMs are not present in APIC after creating the SmartFabric with this feature enabled, bring down the MX9116n downlink ports going to the VMs and then bring them back up.

### 4.3.3 Create the SmartFabric

To create a SmartFabric using the OME-M console, perform the following steps in Section 4.3 - Create the SmartFabric of the <u>Dell EMC PowerEdge MX SmartFabric Configuration and Troubleshooting Guide.</u>

The SmartFabric deployment takes several minutes to complete. During this time, the related IOMs reload, the operating mode of the IOMs change to SmartFabric, and the SmartFabric is created.

Figure 38 shows the new SmartFabric object.

| Devices     |             |          |             |         |        |              |               |              |  |  |
|-------------|-------------|----------|-------------|---------|--------|--------------|---------------|--------------|--|--|
| All Devices | Chassis     | Compute  | I/O Modules | Storage | Fabric |              |               |              |  |  |
| Add Fabric  | Delete      |          |             |         |        |              |               |              |  |  |
| HEALTH      | FABRIC      | DESCRIPT | ION         |         |        | SWITCH COUNT | COMPUTE COUNT | UPLINK COUNT |  |  |
|             | SmartFabric | 1        |             |         |        | 2            | 4             | Δ 0          |  |  |

Figure 38 SmartFabric after deployment before uplinks are created

After creation, the SmartFabric shows the **Uplink Count** as zero with the <u>A</u> icon displayed. The **Health** column displays the <u>S</u> icon until uplinks are defined.

### 4.3.4 Create the Uplink

**Note**: To change the port speed or breakout configuration, see Section 4.4 - Configure uplink port speed or breakout of the <u>Dell EMC PowerEdge MX SmartFabric Configuration and Troubleshooting Guide</u> and make those changes before creating the uplinks. No port breakout was used in this example.

To create an ethernet uplink from the MX9116n FSEs to the Cisco ACI leafs, see Section 4.5 - Create Ethernet uplink in the <u>Dell EMC PowerEdge MX SmartFabric Configuration and Troubleshooting Guide</u>.

After creating uplinks, the SmartFabric creates the uplink object. If the connected Cisco ACI vPC is configured correctly, the uplink comes up and the status for the fabric changes to  $\checkmark$  **Ok** on the **Devices > Fabric** page as shown in Figure 39.

| Devices     |             |          |             |         |        |              |               |              |  |  |
|-------------|-------------|----------|-------------|---------|--------|--------------|---------------|--------------|--|--|
| All Devices | Chassis     | Compute  | I/O Modules | Storage | Fabric |              |               |              |  |  |
| Add Fabric  | Delete      |          |             |         |        |              |               |              |  |  |
| HEALTH      | FABRIC      | DESCRIPT | ΙΟΝ         |         |        | SWITCH COUNT | COMPUTE COUNT | UPLINK COUNT |  |  |
|             | SmartFabric | 1        |             |         |        | 2            | 4             | 1            |  |  |

Figure 39 SmartFabric status after uplink is created

## 4.4 Deploy servers

### 4.4.1 Create Server Templates

Create a server template for each unique server and NIC combination used in the chassis group. For identical servers, only create one template.

Note: For the hardware used in this example, three templates were created:

- MX740c with QLogic QL41232HMKR NIC
- MX740c with Intel XXV710 NIC
- MX840c with QLogic QL41232HMKR NIC

**Note**: To create a server template, follow the steps in *Section 5.2* - *Create a server template* of the <u>Dell EMC</u> <u>PowerEdge MX SmartFabric Configuration and Troubleshooting Guide</u>.

The templates created for this example are shown in Figure 40.

| Seconfiguration                                                                                     | n                  |                                                 |                 |             |          |  |  |
|----------------------------------------------------------------------------------------------------|--------------------|-------------------------------------------------|-----------------|-------------|----------|--|--|
| Firmware Deploy                                                                                     | Identity Pools     | Networks                                        |                 |             |          |  |  |
| Create Template                                                                                     | Edit Clone         | Export Delete Edit Network                      | Deploy Template |             |          |  |  |
| NAME                                                                                                |                    | DESCRIPTION                                     | STATUS          | DEVICE TYPE | TEMPLATE |  |  |
| MX740c with QLogic C                                                                                | QL41232HMKR NIC    |                                                 | Completed       | Server      | Custom   |  |  |
| MX840c with QLogic C                                                                                | QL41232HMKR NIC    |                                                 | Completed       | Server      | Custom   |  |  |
| MX740c with Intel XX\                                                                               | V710 NIC           |                                                 | Completed       | Server      | Custom   |  |  |
| iDRAC 14G Enable Power Profile for Soft Tune workload for Power Optimized Software Defin Server Sam |                    |                                                 |                 |             |          |  |  |
| iDRAC 14G Enable Per                                                                                | formance Profile f | Tune workload for Performance Optimized Softwar |                 | Server      | Sample   |  |  |

Figure 40 Server templates created

#### 4.4.2 Add VLANs to the server templates

After successfully creating server templates, associate each template with appropriate VLANs. See Section 5.4 - Associate server template with networks of the <u>Dell EMC PowerEdge MX SmartFabric Configuration and</u> <u>Troubleshooting Guide</u> for the steps necessary.

| dentity Pool Select an identity pool Select an identity pool Selecting an identity pool Selecting an identity pool for this template will enable identity optimization and identity persistence policy attributes. The persistence policy attributes is to maintain identities during power events. NC Teaming NC Teaming  NC Teaming  NC Teaming  NC teaming will only be applied to systems that support it. Bandwidth settings are only applicable to partitioned NICS Number NIC Identifier  Port Team Untagged Network  Tagged Network  Partition Min Bandwidth (%)  Max Bandwidt N A N/A N/A N/A N/A N/A N/A Select VLAN Select VLAN VMotion VMotion VSAN Weeb Papp Bdb                                                                                                    |             |                    |                            |                |                               | plate Name MX740c with QLogic QL41232HMKR NIC<br>plate Type Server |                                                                                                  |              |         |                       |             |  |
|----------------------------------------------------------------------------------------------------|-------------|--------------------|----------------------------|----------------|-------------------------------|--------------------------------------------------------------------|--------------------------------------------------------------------------------------------------|--------------|---------|-----------------------|-------------|--|
| Selecting an identity pool for this template will enable identity optimization and identity persistence policy attributes. The persistence policy attributes. The persistence policy a |             |                    |                            |                | *                             |                                                                    |                                                                                                  |              |         | l                     | dentity Poo |  |
| ItC Teaming     No Teaming     NIC teaming will only be applied to systems that support it.     Bandwidth settings are only applicable to partitioned NICs     Number   NIC Identifier   Port   Team   Untagged Network   Tagged Network   Partition   Min Bandwidth (%)   Max Bandwidt   1   NIC Identifier   Port   Team   Untagged Network   Tagged Network   Partition   Min Bandwidth (%)   Max Bandwidt   1   NIC Identifier   Port   Team   Untagged Network   Tagged Network   Partition   Nic N/A   N/A     N/A     N/A     N/A     N/A     N/A     N/A     N/A     N/A     N/A     N/A     N/A     N/A     N/A     N/A     N/A     N/A     N/A     N/A     N/A     N/A     N/A     N/A     N/A     N/A     N/A     N/A     N/A <td>policy will</td> <td>The persistence po</td> <td>ence policy attributes. Th</td> <td>entity persist</td> <td>ble identity optimization and</td> <td>ol for this template will enal<br/>uring power events.</td> <td colspan="4">Selecting an identity pool for this template wil set to maintain identities during power events.</td>                                                                                                    | policy will | The persistence po | ence policy attributes. Th | entity persist | ble identity optimization and | ol for this template will enal<br>uring power events.              | Selecting an identity pool for this template wil set to maintain identities during power events. |              |         |                       |             |  |
| In Nic Identifier Port Tem Untagged Network Tagged Network Partition Min Bandwidth (%) Max Bandwidth (%) Max Bandwidth (%)   I NIC Identifier Port Tem Untagged Network Tagged Network I N/A N/A   I NIC In Mezzanine IA I Default Select VLAN(\$) I N/A N/A   I Default I N/A N/A N/A                                                                                                    |             |                    |                            |                | •                             | C Teaming 🗘 No Teaming                                             |                                                                                                  |              |         |                       |             |  |
| Bandwidth settings are only applicable to partitioned NICS       NIC Identifier       Port       Team       Untagged Network       Tagged Network       Partition       Min Bandwidth (%)       Max Bandwidth         1       NIC In Mezzanine 1A       1       Default       Select VLAN(s)+       1       N/A       N/A         2       Select VLAN       Default       1       N/A       N/A         Work       Vikotion       Vikotion       Vikotion       Vikotion       Vikotion         app       db       db       Default       Vikotion       Vikotion       Vikotion                                                                                                    |             |                    |                            |                | ipport it.                    | applied to systems that su                                         | will only be                                                                                     | c teaming    |         |                       |             |  |
| Number       NIC Identifier       Port       Team       Untagged Network       Tagged Network       Parition       Min Bandwidth (%)       Max Bandwidth (%)         1       NIC in Mezzanine 1A       1       Oefault       Select VLAN(\$)       1       N/A       N/A         2       Select VLAN       Default       1       N/A       N/A         Select VLAN       Select VLAN       Default       1       N/A       N/A         VMotion       VMotion       VMotion       VMotion       Sapp       db       Ab                                                                                                    |             |                    |                            |                |                               | Os                                                                 | titioned NIC                                                                                     | able to part | applica | h settings are only a | Bandwidt    |  |
| Number       NIC in Mezzanine 1A       1       Team       Untagged Network       Tagged Network       Partition       Min Bandwidth (%)       Max Bandwidth         1       NIC in Mezzanine 1A       1       Imaged Network       Select VLAN(s)       1       N/A       N/A         2       Imaged Network       Select VLAN(s)       Imaged Network       Imaged Network       Imaged Network       N/A       N/A         4       Imaged Network       Select VLAN(s)       Imaged Network       Imaged Network       Imaged Network       Imaged Network       Imaged Network       N/A       N/A         2       Imaged Network       Select VLAN       Imaged Network       Imaged Network       Imaged Network       Imaged Network       Imaged Network       N/A       N/A         4       Imaged Network       Select VLAN       Imaged Network       Imaged Network       Imaged Network       Imaged Network       N/A       N/A         5       Imaged Network       Imaged Network       Imaged Network       Imaged Network       Imaged Network       Imaged Network       N/A       N/A         6       Imaged Network       Imaged Network       Imaged Network       Imaged Network       Imaged Network       Imaged Network       Imaged Network       Imaged Network <td< th=""><th></th><th></th><th></th><th></th><th></th><th></th><th></th><th></th><th></th><th></th><th></th></td<>                                                                                                    |             |                    |                            |                |                               |                                                                    |                                                                                                  |              |         |                       |             |  |
| 1       NIC in Mezzanine 1A       1       Default       Select VLAN(s)       1       N/A       N/A         2       2       Select VLAN       Default       1       N/A       N/A         ESXI_Mgmt       VMotion       VMotion       VMo                                                                                                    | dth (%)     | Max Bandwidth      | Min Bandwidth (%)          | Partition      | Tagged Network                | Untagged Network                                                   | Team                                                                                             | Port         |         | NIC Identifier        | Number      |  |
| 2 Select VLAN     Control     Control                                                                                                    |             | N/A                | N/A                        | 1              | Select VLAN(s)-               | Default 🔻                                                          |                                                                                                  | 1            | 1A      | 1 NIC in Mezzanine    |             |  |
| <ul> <li>ESXi_Mgmt</li> <li>vMotion</li> <li>vSAN</li> <li>web</li> <li>app</li> <li>db</li> </ul>                                                                                                    |             | N/A                | N/A                        | 1              | Default                       | Select VLAN 🔻                                                      |                                                                                                  | 2            |         |                       |             |  |
| <ul> <li>vMotion</li> <li>vSAN</li> <li>web</li> <li>app</li> <li>db</li> </ul>                                                                                                    |             |                    |                            |                | ESXi_Mgmt                     |                                                                    |                                                                                                  |              |         |                       |             |  |
| USAN<br>Uweb<br>Uapp<br>Udb                                                                                                    |             |                    |                            |                | vMotion                       |                                                                    |                                                                                                  |              |         |                       |             |  |
| app<br>db                                                                                                    |             |                    |                            |                | vsan                          |                                                                    |                                                                                                  |              |         |                       |             |  |
| db                                                                                                    |             |                    |                            |                | app                           |                                                                    |                                                                                                  |              |         |                       |             |  |
|                                                                                                    |             |                    |                            |                | db                            |                                                                    |                                                                                                  |              |         |                       |             |  |
|                                                                                                    |             |                    |                            |                |                               |                                                                    |                                                                                                  |              |         |                       |             |  |
|                                                                                                    |             |                    |                            |                |                               |                                                                    |                                                                                                  |              |         |                       |             |  |
|                                                                                                    |             |                    |                            |                |                               |                                                                    |                                                                                                  |              |         |                       |             |  |
|                                                                                                    |             |                    |                            |                |                               |                                                                    |                                                                                                  |              |         |                       |             |  |
|                                                                                                    |             |                    |                            |                |                               |                                                                    |                                                                                                  |              |         |                       |             |  |
|                                                                                                    |             |                    |                            |                |                               |                                                                    |                                                                                                  |              |         |                       |             |  |
|                                                                                                    |             |                    |                            |                |                               |                                                                    |                                                                                                  |              |         |                       |             |  |

Figure 41 VLANs added to server template

### 4.4.3 Deploy the Server Templates

To deploy the server templates, complete the steps in *Section 5.6 - Deploy a server template* of the <u>Dell EMC</u> <u>PowerEdge MX SmartFabric Configuration and Troubleshooting Guide</u>.

# 4.5 vCenter configuration overview

The existing ACI environment has two PowerEdge R730xd rack servers connected to the ACI leafs. The rack servers are in a vSphere cluster named **Management**.

After the SmartFabric is deployed and uplink is created, the rack servers can be added to vCenter. To create a data center, create a cluster, add a host, create virtual machine, configure a cluster and create VDS, see *Documentation related to configure vCenter*.

The MX compute sleds can now communicate with the rack servers and the vCenter, mgmtvc01. The MX compute sleds are joined to the vSphere cluster by an administrator as shown in Figure 42.

| vmware <sup>®</sup> vSphere Web Client | <b>f</b> |   |                                    |                  | - /       |
|----------------------------------------|----------|---|------------------------------------|------------------|-----------|
| Navigator                              | Ŧ        | đ | mgmtvc01.dell.loo                  | cal 📋 🛅          | ) 🎲 🛛     |
|                                        |          | s | ummary Monitor                     | Configure        | Permis    |
|                                        |          |   |                                    | mgmtvc01.de      | ell.local |
| ⇔ 🗗 mgmtvc01.dell.local                |          |   |                                    | Virtual Machine  | es: 13    |
| ➡ Image MgmtDatacenter                 |          |   |                                    | Hosts:           | 6         |
| ✓ III Management                       |          |   |                                    |                  |           |
| mx740c-1-1.dell.local                  |          |   |                                    |                  |           |
| mx740c-1-3.dell.local                  |          |   |                                    |                  |           |
| mx740c-2-3.dell.local                  |          |   |                                    |                  |           |
| mx840c-2-1.dell.local                  |          |   |                                    |                  |           |
| r730xd-01.dell.local                   |          |   |                                    |                  |           |
| r730xd-02.dell.local                   |          |   | ▼ Tags                             |                  |           |
| app-01                                 |          |   | Assigned Tag                       | Category         | De        |
| app-02                                 |          |   |                                    | This list is err | npty.     |
| app-03                                 |          |   |                                    |                  |           |
| app-04                                 |          |   |                                    |                  |           |
| db-01                                  |          |   |                                    |                  |           |
| db-02                                  |          |   |                                    |                  |           |
| db-03                                  |          |   |                                    |                  |           |
| db-04                                  |          |   |                                    |                  |           |
| mgmtvc01                               |          |   |                                    |                  | As        |
| web-01                                 |          |   |                                    |                  |           |
| web-02                                 |          |   | <ul> <li>Custom Attribu</li> </ul> | ites             |           |
| web-03                                 |          |   | Attribute                          | Value            |           |
| web-04                                 |          |   |                                    | This list is em  | npty.     |

Figure 42 Hosts and VMs used in the validated environment in a single vSphere cluster

For information on creating VDS and configuring networking for VDS, see <u>Setting up Networking with vSphere</u> <u>Distributed Switches</u>. A VDS named **VDS-Mgmt**, along with six distributed port groups, one for each VLAN, are used as shown in Figure 43.

| vmware <sup>®</sup> vSphere Web Client                                                                                                    | <b>f</b> i |                                                |
|----------------------------------------------------------------------------------------------------|------------|------------------------------------------------|
| Navigator                                                                                                    | Ŧ          | 🕝 mgmtvc01.dell.local 🛛 🎦 🍞                    |
|                                                                                                    |            | Summary Monitor Configure Permi                |
| Image: Image: Image             |            | mgmtvc01.dell.local<br>Virtual Machines: 13    |
| MgmtDatacenter     MgmtDatacenter     Mg VM Network     The second second |            | Hosts: 6                                       |
| app<br>db<br>ESXi-Mgmt                                                                                                    |            |                                                |
| Motion                                                                                                    |            | ▼ Tags                                         |
| 🚨 vSAN<br>🚨 web                                                                                                    |            | Assigned Tag Category D<br>This list is empty. |

Figure 43 VDS and port groups used in the validated environment

**Note:** For each port group in the VDS in this example, both uplinks are active and the load balancing method used is Route based on physical NIC load as recommended in <u>VMware Validated Design Documentation</u>. Detailed vCenter configuration is beyond the scope of this document.

For more information on vCenter configuration, see the <u>VMware vSphere Documentation</u>.

# 4.6 SmartFabric connected with MX5108n Ethernet switch and Cisco ACI Leaf switches

A single MX7000 chassis may also join an existing Cisco ACI environment by using the MX5108n ethernet switch. The MX chassis in this example has two MX5108n ethernet switches and two MX compute sleds.

The connections between the ACI environment and the MX chassis are made using a double-sided multichassis link aggregation group (MLAG). The MLAG is called a vPC on the Cisco ACI side and a VLT on the PowerEdge MX side. The environment is depicted in Figure 44.

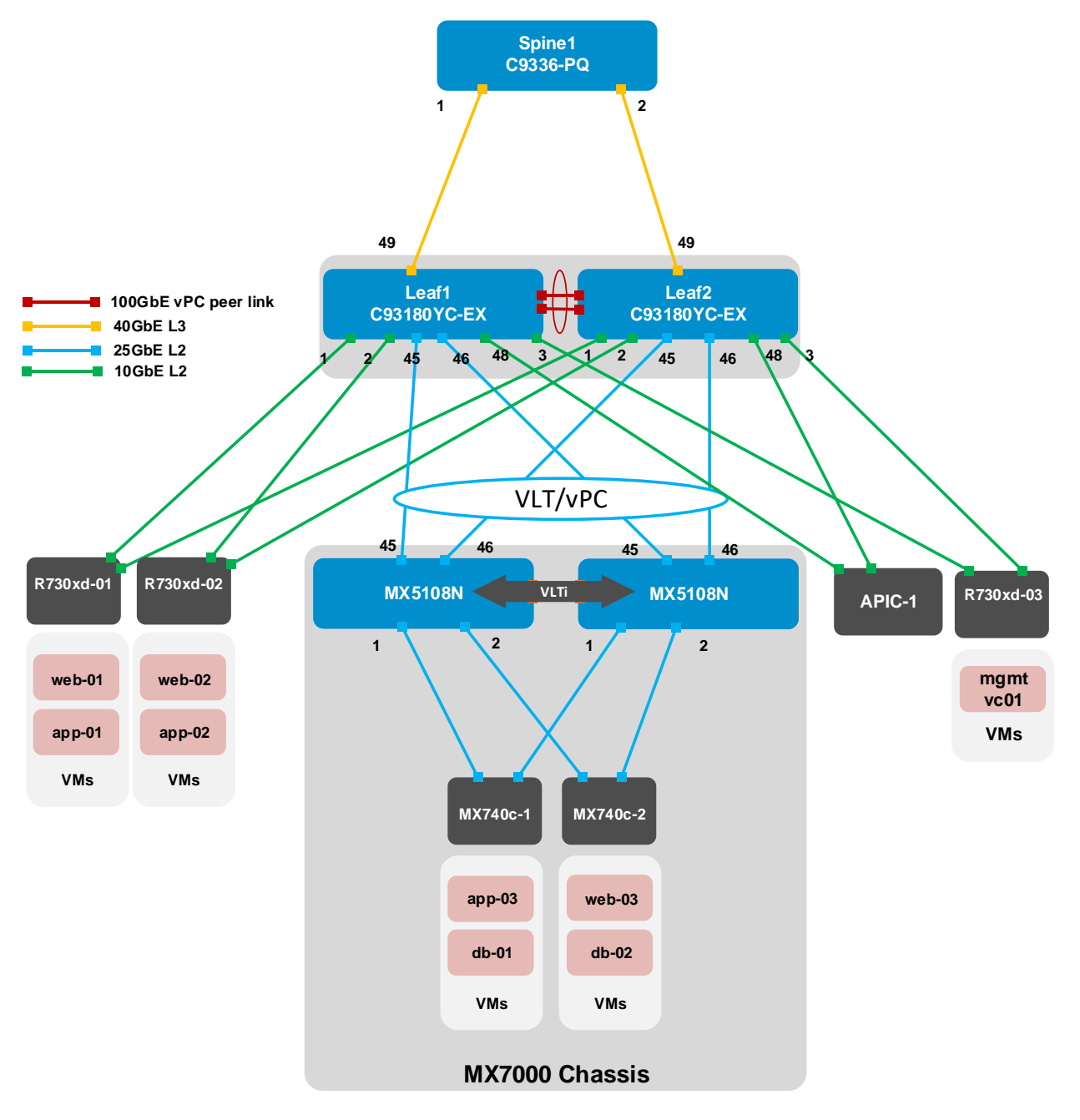

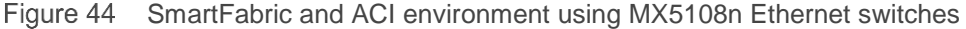

The SmartFabric creation and APIC configuration steps are the same as mentioned in Sections 4.2 through 4.5. Refer to these sections to deploy the ACI infrastructure on the MX7000 Chassis in SmartFabric mode using MX5108n switches.

51

# 5 Validate the configuration

This section covers methods to verify the SmartFabric and ACI environment is configured properly. The screens shown in this chapter depict the MX9116n FSE configuration. Steps for validating the MX5108n will be similar.

# 5.1 MX Validation using OME-M console

This section covers the methods used to verify the SmartFabric and ACI environment is configured properly.

### 5.1.1 Show the MCM group topology

OME-M console can be used to show the physical cabling of the SmartFabric, perform the following steps:

- 1. Open the OME-M console and click Home.
- 2. In the Chassis group pane, click View Topology.
- 3. Click the lead chassis image and then click Show Cabling.
- 4. Click the kill icons to view cable connections as shown in Figure 45.

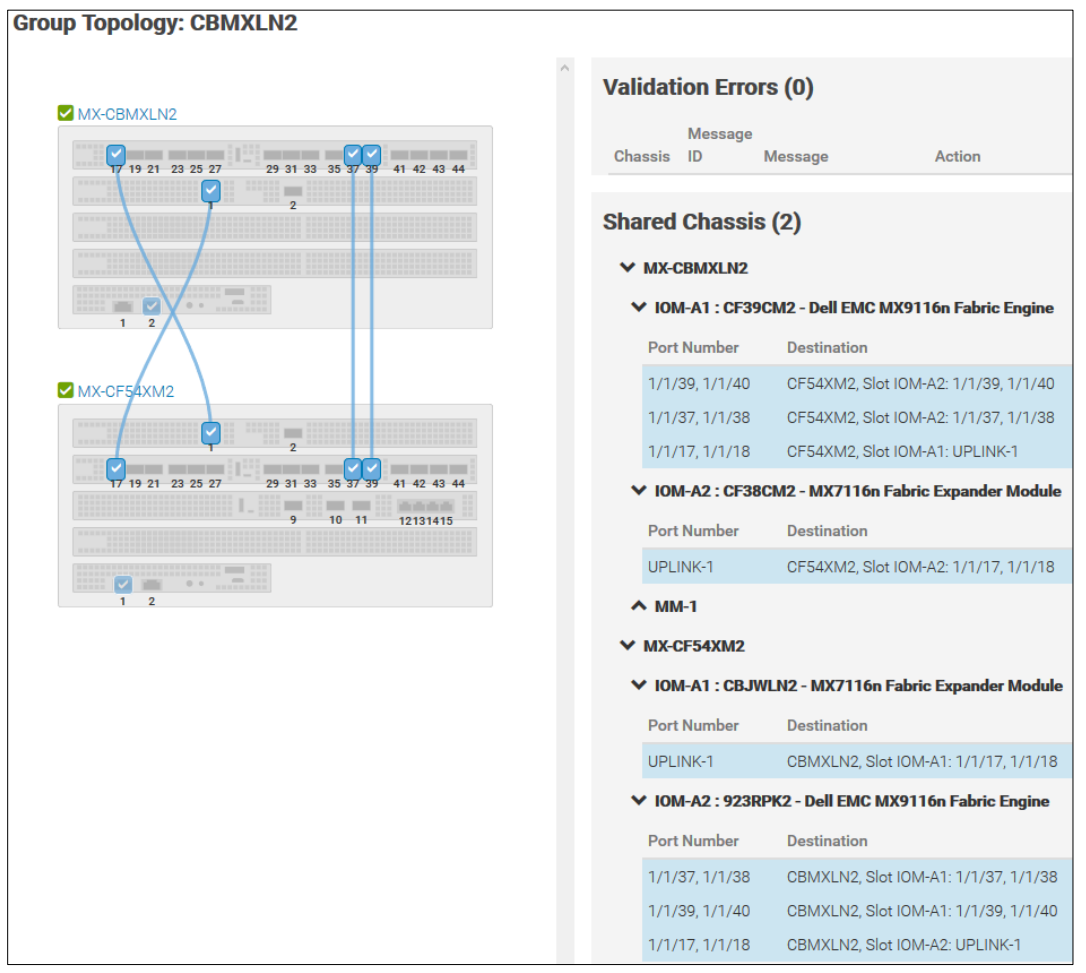

Figure 45 SmartFabric cabling

The Group Topology page shows the MX9116n FSE and MX7116n FEM connections and displays any validation errors. On the MX9116n FSEs, ports 1/1/17-18 are used to connect to the MX7116n FEMs. Ports 1/1/37-40 are used for the VLTi.

### 5.1.2 Show the SmartFabric status

The overall health of the SmartFabric is displayed as follows:

- 1. Open the OME-M console.
- 2. From the Navigation menu, click Devices and then click Fabric.
- 3. Click the fabric name, for example, **SmartFabric1**, to expand the details of the fabric.

The overall status of the fabric is in the upper left corner of the page as shown in Figure 46.

| <back fabrics<="" th="" to=""></back> |              |  |  |  |  |  |  |  |  |
|---------------------------------------|--------------|--|--|--|--|--|--|--|--|
| Fabric Details                        |              |  |  |  |  |  |  |  |  |
| Fabric<br>Name<br>Description         | SmartFabric1 |  |  |  |  |  |  |  |  |
| Status                                | 🗹 Ok         |  |  |  |  |  |  |  |  |
| Overview                              | Topology     |  |  |  |  |  |  |  |  |

Figure 46 Fabric status details

The left pane of the **Overview** tab lists **Uplinks**, **Switches**, **Servers**, and **ISL Links**. Click the **Switches** link to view the switch health status as shown in Figure 47.

| Overview  | Topology |          |             |             |            |        |                                |
|-----------|----------|----------|-------------|-------------|------------|--------|--------------------------------|
| Uplinks   |          | Switches |             |             |            |        |                                |
|           |          | HEALTH   | POWER STATE | SERVICE TAG | CHASSIS    | SLOT   | MODEL                          |
| Switches  |          | 🗹 Ok     | On          | CF39CM2     | MX-CBMXLN2 | IOM-A1 | Dell EMC MX9116n Fabric Engine |
| Servers   |          | 🗹 Ok     | On          | 923RPK2     | MX-CF54XM2 | IOM-A2 | Dell EMC MX9116n Fabric Engine |
| ISL Links |          |          |             |             |            |        |                                |

Figure 47 SmartFabric switch status

Click the Servers link to view the server health status as shown in Figure 48.

| Overview  | Topology  |         |             |        |             |            |        |                  |
|-----------|-----------|---------|-------------|--------|-------------|------------|--------|------------------|
| Uplinks   |           | Servers |             |        |             |            |        |                  |
|           |           | HEALTH  | POWER STATE | NAME   | SERVICE TAG | CHASSIS    | SLOT   | MODEL            |
| Switches  |           | 🗹 Ok    | On          | Sled-1 | ST0000C     | MX-CBMXLN2 | Sled-1 | PowerEdge MX740c |
| Servers   |           | 🗹 Ok    | On          | Sled-3 | 1S34MN2     | MX-CBMXLN2 | Sled-3 | PowerEdge MX740c |
|           |           | 🗹 Ok    | On          | Sled-1 | ST00000     | MX-CF54XM2 | Sled-1 | PowerEdge MX840c |
| ISL LINKS | ISL Links |         | On          | Sled-3 | 1S35MN2     | MX-CF54XM2 | Sled-3 | PowerEdge MX740c |

Figure 48 SmartFabric server status

Select the **Topology** tab to view uplinks and fabric connections. Figure 49 shows the VLT port channel connection. Uplink01 is connected to the Cisco ACI vPC using ports 1/1/41-1/1/42 on each MX9116n FSE. The VLTi connection between the two MX9116n FSEs is also shown.

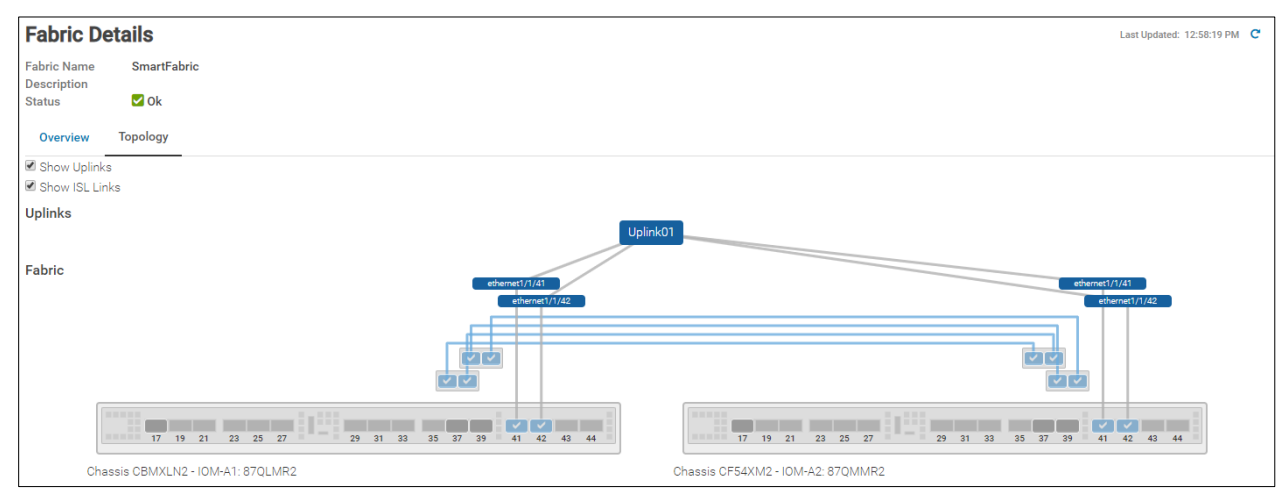

Figure 49 Uplink and VLTi (ISL) connections

The connection details display in the table at the bottom of the **Topology** page as shown in Figure 50.

54

| Chassis CF04   |                       |                       |              |                |                                         |
|----------------|-----------------------|-----------------------|--------------|----------------|-----------------------------------------|
| N IOM-A2: ION  | 1-A2 (87QMMR2)        | ) - MX9116n Fabri     | c Engine     |                |                                         |
| PORT NUMBER    | OPERATIONAL<br>STATUS | PORT<br>CONFIGURATION | PORT<br>ROLE | UPLINK<br>NAME | DESTINATION                             |
| ethernet1/1/39 | Up                    | NoBreakout            | ISL          |                | CBMXLN2, Slot IOM-A1:<br>ethernet1/1/39 |
| ethernet1/1/40 | Up                    | NoBreakout            | ISL          |                | CBMXLN2, Slot IOM-A1:<br>ethernet1/1/40 |
| ethernet1/1/42 | Up                    | NoBreakout            | Uplink       | Uplink01       | Switch:4c776df1ee7b Port: Eth1/4        |
| ethernet1/1/37 | Up                    | NoBreakout            | ISL          |                | CBMXLN2, Slot IOM-A1:<br>ethernet1/1/37 |
| ethernet1/1/38 | Up                    | NoBreakout            | ISL          |                | CBMXLN2, Slot IOM-A1:<br>ethernet1/1/38 |
| ethernet1/1/41 | Up                    | NoBreakout            | Uplink       | Uplink01       | Switch:00be75194011 Port: Eth1/4        |
| Chassis CBM    | XLN2                  |                       |              |                |                                         |
| NIOM-A1: ION   | 1-A1 (87QLMR2)        | - MX9116n Fabric      | Engine       |                |                                         |
| PORT NUMBER    | OPERATIONAL<br>STATUS | PORT<br>CONFIGURATION | PORT         | UPLINK<br>NAME | DESTINATION                             |
| ethernet1/1/42 | Up                    | NoBreakout            | Uplink       | Uplink01       | Switch:4c776df1ee7d Port: Eth1/5        |
| ethernet1/1/38 | Up                    | NoBreakout            | ISL          |                | CF54XM2, Slot IOM-A2:<br>ethernet1/1/38 |
| ethernet1/1/37 | Up                    | NoBreakout            | ISL          |                | CF54XM2, Slot IOM-A2:<br>ethernet1/1/37 |
| ethernet1/1/41 | Up                    | NoBreakout            | Uplink       | Uplink01       | Switch:00be75194013 Port: Eth1/         |
| ethernet1/1/39 | Up                    | NoBreakout            | ISL          |                | CF54XM2, Slot IOM-A2:<br>ethernet1/1/39 |
| ethernet1/1/40 | Up                    | NoBreakout            | ISL          |                | CF54XM2, Slot IOM-A2:                   |

Figure 50 SmartFabric topology connection details

### 5.1.3 Show port status

The OME-M console can be used to show MX9116n FSE port status, toggle administrative states, configure breakouts, MTU settings, and auto-negotiation.

- 1. Open the OME-M console.
- 2. From the Navigation menu, click Devices and then click I/O Modules.
- 3. Click an IOM name for the first MX9116n FSE, for example, **IOM-A1**. The **IOM Overview** page for that device displays.
- 4. On the IOM Overview page, click Hardware, and then click Port Information.

Figure 51 shows ports 1/1/1 and 1/1/3 are up. Ports 1/1/1 and 1/1/3 are connected to the compute sleds in the local chassis. The figure also shows the uplinks to the Cisco ACI leafs, using port channel 1, are up. It also shows the VLTi ports, using port channel 1000, are up.

| _ |        |                    |               |                   |                    |             |                  |              |             |          |                      |                     |   |
|---|--------|--------------------|---------------|-------------------|--------------------|-------------|------------------|--------------|-------------|----------|----------------------|---------------------|---|
|   | IOM    | I-A1 Health: ♥ 0   | k State: 🗘 On | IP: 100.67.163.17 | 1 Service Tag: 870 | QLMR2       |                  |              |             |          |                      |                     |   |
|   |        |                    |               | ats Settings      |                    |             |                  | _            |             |          | Last Updated: Sep 10 | ), 2019 10:39:10 AM | C |
|   | FRU    | FRU                | Devic<br>Info | e Management      | Installed Sc       | oftware     | Port Information |              |             |          |                      |                     |   |
|   |        |                    |               |                   |                    |             |                  |              |             |          |                      |                     |   |
|   | Port l | nformation         |               |                   |                    |             |                  |              |             |          |                      |                     |   |
|   |        | PORT NUMBER        | PORT NAME     | PORT DESCRIPT     | ↓ OPERATIONAL ST   | ADMIN STATE | CURRENT SPEED    | PORT CONFIGU | OPTICS TYPE | MTU SIZE | AUTO NEGOTIA         | PORT ROLE           |   |
|   |        | ethernet1/1/1      |               |                   | Up                 | Enabled     | 25 Gb/s          |              | Fixed       | 9216     | Enabled              | EndHost             |   |
|   |        | ethernet1/1/3      |               |                   | Up                 | Enabled     | 25 Gb/s          |              | Fixed       | 9216     | Enabled              | EndHost             |   |
|   |        | ✓ port-channel1    |               |                   | Up                 | Enabled     | 200 Gb/s         |              |             | 9216     | Disabled             | Uplink              |   |
|   |        | ethernet1/1/42     |               |                   | Up                 | Enabled     | 100 Gb/s         |              | QSFP28      | 9216     | Disabled             | Uplink              |   |
|   |        | ethernet1/1/41     |               |                   | Up                 | Enabled     | 100 Gb/s         |              | QSFP28      | 9216     | Disabled             | Uplink              |   |
|   |        | ✓ port-channel1000 |               |                   | Up                 | Enabled     | 400 Gb/s         |              |             | 9216     | Disabled             | ISL                 |   |
|   |        | ethernet1/1/37     |               |                   | Up                 | Enabled     | 100 Gb/s         |              | QSFP28-DD   | 9216     | Enabled              | ISL                 |   |
|   |        | ethernet1/1/39     |               |                   | Up                 | Enabled     | 100 Gb/s         |              | QSFP28-DD   | 9216     | Enabled              | ISL                 |   |
|   |        | ethernet1/1/40     |               |                   | Up                 | Enabled     | 100 Gb/s         |              | QSFP28-DD   | 9216     | Enabled              | ISL                 |   |
|   |        | ethernet1/1/38     |               |                   | Up                 | Enabled     | 100 Gb/s         |              | QSFP28-DD   | 9216     | Enabled              | ISL                 |   |

Figure 51 IOM port information

## 5.2 Validation using the MX9116n FSE CLI

The CLI commands shown in this section are available to help validate the configuration. The commands and output shown below are from the MX9116n FSE in the first chassis. The CLI output from the MX9116n FSE in the second chassis, not shown, is similar.

Note: The MX9116n FSE CLI is accessible using SSH. The default username and password are both admin.

#### 5.2.1 show switch-operating-mode

Use the **show switch-operating-mode** command to display the current operating mode.

```
MX9116n-1# show switch-operating-mode
Switch-Operating-Mode : Smart Fabric Mode
```

#### 5.2.2 show discovered-expanders

The **show discovered-expanders** command is only available on the MX9116n FSE and displays the MX7116n FEMs service tag attached to the MX9116n FSEs and the associated port-group and virtual slot.

| MX9116n-1 | # show | discovered-e | xpanders    |              |            |         |
|-----------|--------|--------------|-------------|--------------|------------|---------|
| Service   | Model  | Туре         | Chassis     | Chassis-slot | Port-group | Virtual |
| tag       |        |              | service-tag |              |            | Slot-Id |

| CBJWLN2 | MX7116n FEM | 1 | CF54XM2 | A1 | 1/1/1 | 71 |
|---------|-------------|---|---------|----|-------|----|

\_\_\_\_\_

#### 5.2.3 show unit-provision

The show unit-provision command is only available on the MX9116n FSE. It displays the unit ID, name, and the state of each MX7116n FEM attached to the MX9116n FSE.

| MX911   | 4X9116n-1# show unit-provision |       |            |           |      |  |            |      |     |     |  |  |  |
|---------|--------------------------------|-------|------------|-----------|------|--|------------|------|-----|-----|--|--|--|
| Node :  | ID                             | Unit  | ID         | Provision | Name |  | Discovered | Name | Sta | ate |  |  |  |
| 1       |                                | 71    | ۰–––-<br>ا | CBJWLN2   |      |  | CBJWLN2    |      | up  |     |  |  |  |
| (output | trunc                          | ated) |            |           |      |  |            |      |     |     |  |  |  |

#### 5.2.4 show vlt domain-id

The show vlt domain-id command validates the VLT configuration status. The role of one switch in the VLT pair is primary (not shown), and its peer switch is assigned the secondary role. The VLT domain ID of 255 is automatically configured in SmartFabric mode. The VLTi link Status and VLT Peer Status must both be up. SmartFabric automatically configures the VLTi as port channel 1000.

```
MX9116n-1# show vlt 255
Domain ID
                    : 255
Unit ID
                    : 1
Role
                    : secondary
Version
                    : 1.0
Local System MAC address : 20:04:0f:00:b8:1e
VLT MAC address : 20:04:0f:00:b8:1e
                    : fda5:74c8:b79e:1::1
IP address
Delay-Restore timer
Peer-Routing
                    : 90 seconds
                    : Disabled
Peer-Routing-Timeout timer : 0 seconds
VLTi Link Status
port-channel1000 : up
VLT Peer Unit ID System MAC Address Status IP Address
                                                        Version
_____
               20:04:0f:00:9d:1e up fda5:74c8:b79e:1::2 1.0
 2
```

#### 5.2.5 show vlt domain-id vlt-port-detail

The show vlt domain-id vlt-port-detail command shows the VLT port channel status for both VLT peers. The VLT in this example is connected to the Cisco ACI vPC. It is automatically configured in port channel 1, and it consists of two ports on each switch.

| MX9116n-1# <b>sh</b> | 19116n-1# show vlt 255 vlt-port-detail |        |                  |              |  |  |  |  |  |  |
|----------------------|----------------------------------------|--------|------------------|--------------|--|--|--|--|--|--|
| vlt-port-chan        | nel ID : 1                             |        |                  |              |  |  |  |  |  |  |
| VLT Unit ID          | Port-Channel                           | Status | Configured ports | Active ports |  |  |  |  |  |  |
| * 1                  | port-channel1                          | up     | 2                | 2            |  |  |  |  |  |  |
| 2                    | port-channel1                          | up     | 2                | 2            |  |  |  |  |  |  |

#### 5.2.6 show interface port channel summary

The **show interface port-channel summary** command shows the LAG number (VLT port channel 1 in this example), the mode, status and ports used in the port channel.

MX9116n-1# show interface port-channel summary

| LAG | Mode      | Status | Uptime   | Ports      |      |
|-----|-----------|--------|----------|------------|------|
| 1   | L2-HYBRID | up     | 00:29:20 | Eth 1/1/41 | (Up) |
|     |           |        |          | Eth 1/1/42 | (Up) |

### 5.2.7 show lldp neighbors

The show 11dp neighbors command shows information about directly connected devices. Ports 1/1/1, 1/1/5, 1/71/1, and 1/71/3 are connected to the four compute sleds.

**Note:** Ports 1/71/1 and 1/71/3 are the compute sleds connected to the MX7116n FEM in the other chassis.

Two instances display for each port connected to a compute sled. One instance is the compute sled iDRAC. The iDRAC uses connectivity to the mezzanine card to advertise LLDP information. It includes the iDRAC name in the Rem Host Name column, the sled service tag and mezzanine card number-port-partition in the Rem Port ID column, and the iDRAC MAC address in the Rem Chassis Id column. The second instance is the mezzanine card itself and the MAC address of the mezzanine card port is shown.

Ports 1/1/37-1/1/40 are the VLTi interfaces for the SmartFabric. Ports 1/1/43-1/1/44 are the links in VLT port channel 1 connected to the Cisco ACI leaf switches.

```
MX9116n-1# show lldp neighbors
         Rem Host Name Rem Port Id
Loc PortID
                                                     Rem Chassis Id
_____
ethernet1/1/1
             Not Advertised f4:e9:d4:f2:6f:26
                                                     f4:e9:d4:f2:6f:26
ethernet1/1/1 MX740c-1-1-idrac ST0000C NIC.Mezzanine.1A-1-1 d0:94:66:2d:b3:f4
ethernet1/1/3 Not Advertised 24:6e:96:9c:e5:da
                                                     24:6e:96:9c:e5:da
ethernet1/1/3 MX740c-1-3-idrac 1S34MN2 NIC.Mezzanine.1A-1-1 d0:94:66:29:ff:27
ethernet1/1/37 MX9116n-2
                        ethernet1/1/37
                                                     20:04:0f:00:9d:1e
ethernet1/1/38 MX9116n-2
                            ethernet1/1/38
                                                      20:04:0f:00:9d:1e
ethernet1/1/39 MX9116n-2
                            ethernet1/1/39
                                                     20:04:0f:00:9d:1e
ethernet1/1/40 MX9116n-2
                            ethernet1/1/40
                                                      20:04:0f:00:9d:1e
ethernet1/1/41 Leaf1
                            Eth1/51
                                                     00:be:75:19:40:13
ethernet1/1/42 Leaf2
                            Eth1/51
                                                     4c:77:6d:f1:ee:7d
ethernet1/71/1 Not Advertised f4:e9:d4:f2:6f:da
                                                     f4:e9:d4:f2:6f:da
ethernet1/71/1 MX840c-2-1-idrac ST00000 NIC.Mezzanine.1A-1-1 d0:94:66:2d:b5:2c
ethernet1/71/3 Not Advertised 24:6e:96:9c:e5:48
                                                      24:6e:96:9c:e5:48
ethernet1/71/3 MX740c-2-3-idrac 1S35MN2 NIC.Mezzanine.1A-1-1 d0:94:66:29:fa:f4
```

#### 5.2.8 show qos system

58

The **show qos system** command displays the QoS configuration applied to the system. The command is useful to verify the service policy created automatically by the SmartFabric deployment.

MX9116n-1**# show qos system** Service-policy (input): PM\_VLAN ETS Mode : off

#### 5.2.9 show policy-map

Using the service policy from **show qos system**, the **show policy-map** command displays QoS policy details including class maps and QoS group settings. The QoS group values should match those configured for each VLAN. See Section 2.7 in the <u>Dell EMC PowerEdge MX SmartFabric Configuration and</u> <u>Troubleshooting Guide</u> for more information on QoS groups.

```
MX9116n-1# show policy-map
Service-policy (application) input: policy-iscsi
Service-policy (qos) input: PM_VLAN
Class-map (qos): CM1611
set qos-group 5
Class-map (qos): CM1612
set qos-group 5
Class-map (qos): CM1613
set qos-group 5
Class-map (qos): CM1614
set qos-group 3
Class-map (qos): CM1615
set qos-group 3
Class-map (qos): CM1616
set qos-group 3
```

#### 5.2.10 show class-map

The **show class-map** displays details for all the configured class maps. For example, the association between CM1611 and VLAN 1611 is shown.

```
MX9116n-1# show class-map
Class-map (application): class-iscsi
Class-map (qos): class-trust
Class-map (qos): CM1611(match-any)
Match: mac vlan 1611
Class-map (qos): CM1612(match-any)
Match: mac vlan 1612
Class-map (qos): CM1613(match-any)
Match: mac vlan 1613
Class-map (qos): CM1614(match-any)
Match: mac vlan 1614
Class-map (qos): CM1615(match-any)
Match: mac vlan 1615
Class-map (qos): CM1616(match-any)
Match: mac vlan 1616
```

### 5.3 SmartFabric Services – Troubleshooting commands

The following commands allow user to view various SmartFabric Services configuration information. These commands can also be used as troubleshooting purpose on SmartFabric OS10.

These commands are available in OS10.5.0.1

#### 5.3.1 show smartfabric cluster

The **show smartfabric cluster** command is used to see if node is part of the cluster. This displays the cluster information of the node such as node role, service, virtual IP address, and the node domain. It can also be used to verify role of the node as either Backup or Master.

```
MX9116n-1# show smartfabric cluster
```

CLUSTER DOMAIN ID : 97 VIP : fde1:53ba:e9a0:de14:0:5eff:fe00:197 ROLE : BACKUP SERVICE-TAG : 87QLMR2

#### 5.3.2 show smartfabric cluster member

The **show smartfabric cluster member** command is used to see the member details of the cluster. This displays the cluster member information such as service-tag, IP address, status, role, type of each node, and the service tag of the chassis where the node belongs.

| MX9116n-1# <b>sho</b>                  | w smartfal | bric clus | ter membe | r                   |              |     |
|----------------------------------------|------------|-----------|-----------|---------------------|--------------|-----|
| Service-tag                            | Status     | Role      | Туре      | Chassis-Service-Tag | Chassis-Slot |     |
|                                        |            |           |           |                     |              | · — |
| ====================================== | ONLINE     | BACKUP    | MX9116n   | -<br>CBMXLN2        | A1           |     |
| 87QMMR2                                | ONLINE     | MASTER    | MX9116n   | CF54XM2             | A2           |     |

#### 5.3.3 show smartfabric details

The **show smartfabric details** command is used to see the all configured fabric details. This displays which nodes are part of the fabric, status of the fabric, and the design type associated with the fabric.

MX9116n-1# show smartfabric details

```
Name: SmartFabric1Description:ID: b16b835e-9c46-4c2b-b1ed-a11269bdea3eDesignType: 2xMX9116n_Fabric_Switching_Engines_in_different_chassisValidation Status:VALIDVLTi Status: VALIDPlacement Status:VALIDNodes: 87QLMR2, 87QMMR2
```

### 5.3.4 show smartfabric uplinks

The **show smartfabric uplinks** command is used to verify the uplinks configured across the nodes in the fabric. This displays name, description, id, media type, native vlan, configured interfaces, and network profile associated with the fabric.

```
MX9116n-1# show smartfabric uplinks
```

```
Name : Uplink01

Description :

ID : ffa4bdfd-fd4a-4301-877a-860c93f9df39

Media Type : ETHERNET

Native Vlan : 1

Untagged-network :

Networks : ec1c6d5e-3945-41c1-92d2-371e5215c911

Configured-Interfaces : 87QLMR2:ethernet1/1/41, 87QLMR2:ethernet1/1/42,

87QMMR2:ethernet1/1/41, 87QMMR2:ethernet1/1/42
```

### 5.3.5 show smartfabric nodes

The **show smartfabric nodes** command is used to view the details of the nodes that are part of the cluster. This command helps the user to view the status of a node and the chassis details of the node that it belongs to.

#### MX9116n-1# show smartfabric nodes

| Service-Tag | Type Stat | tus    | Mode           | Chassis-Service<br>Tag | Chassis-Slot |
|-------------|-----------|--------|----------------|------------------------|--------------|
| CBJWLN2     | MX7116n   |        | NOT-APPLICABLE | CF54XM2                | A1           |
| 87QLMR2     | MX9116n   | ONLINE | FABRIC         | CBMXLN2                | A1           |
| CF38CM2     | MX7116n   |        | NOT-APPLICABLE | CBMXLN2                | A2           |
| 87QMMR2     | MX9116n   | ONLINE | FABRIC         | CF54XM2                | A2           |
| 7WGQXC2     | MX5108n   | ONLINE | FULL-SWITCH    | CBMXLN2                | в1           |

#### 5.3.6 show smartfabric networks

The **show smartfabric networks** command displays all of the network profile information such as the ID, type, QoS priority, and VLAN.

| Name      | Туре                               | QosPriority      | Vlan         |
|-----------|------------------------------------|------------------|--------------|
| web<br>db | GENERAL_PURPOSE<br>GENERAL_PURPOSE | SILVER<br>SILVER | 1614<br>1616 |
| VLAN001   | GENERAL_PURPOSE                    | BRONZE           | 1            |
| app       | GENERAL_PURPOSE                    | SILVER           | 1615         |
| vMotion   | VM_MIGRATION                       | PLATINUM         | 1612         |
| ESXi_Mgmt | HYPERVISOR_MANAGEMENT              | PLATINUM         | 1611         |
| vSAN      | STORAGE_DATA_REPLICATION           | PLATINUM         | 1613         |

MX9116n-1# show smartfabric networks

# 5.4 Cisco ACI validation

### 5.4.1 Verify vPC configuration

Verify the vPC connection from the Cisco ACI fabric to the Dell MX SmartFabric VLT, as shown in Figure 52, that it is up and properly configured to allow the designated VLANs and EPGs. This is done as follows:

- 1. In the APIC GUI, click Fabric > Inventory > Pod name > Leaf name > Interfaces > vPC Interfaces and drill down to the applicable port channel vPC policy group as shown in Figure 52.
- 2. Verify that the port channel shows as lacp-active and that the Oper State shows as Up.

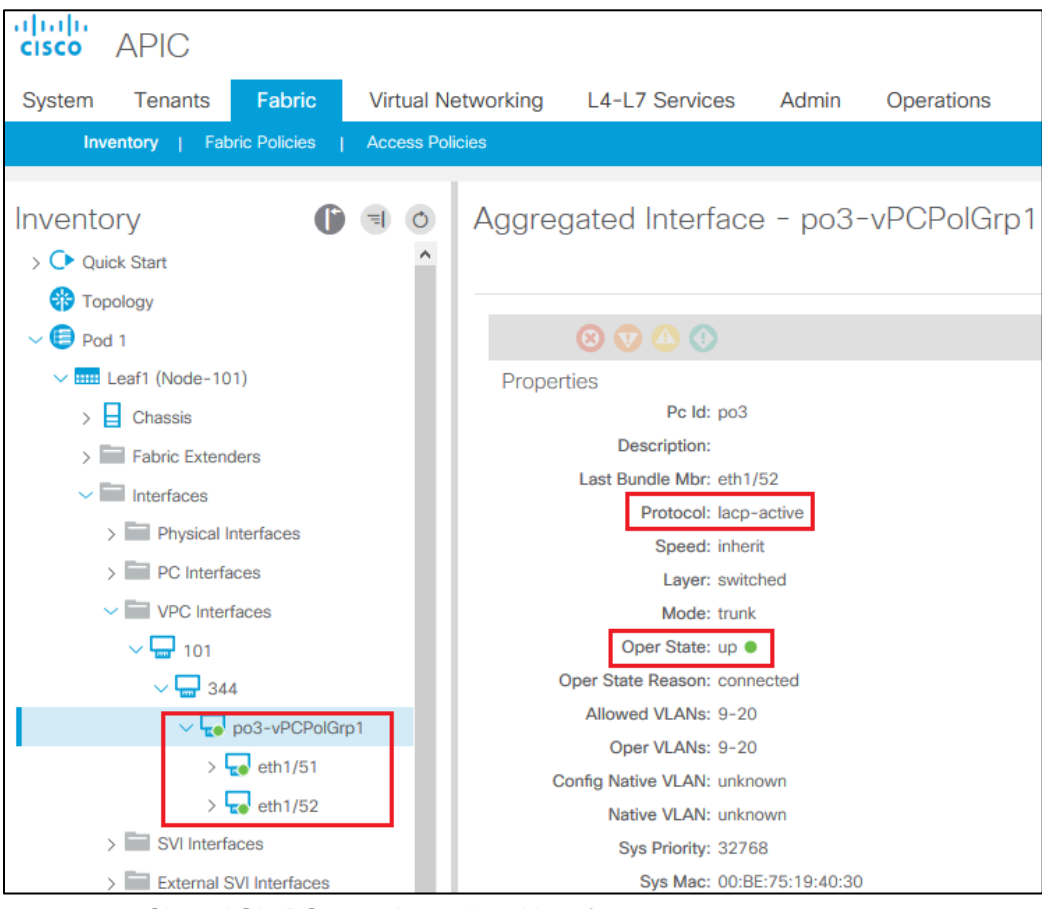

Figure 52 Cisco ACI vPC port channel and interfaces

- 3. Verify that all of the leaf switch interfaces in the vPC, for example, eth**1/51-52**, are listed beneath the port channel and are also **Up**.
- 4. With the port channel/vPC interface policy group selected in the left pane, click **VLANs** at the top of the right pane as shown in Figure 53.

| cisco APIC                  |                    |                 |           | admin Q            | 00              | 90              |
|-----------------------------|--------------------|-----------------|-----------|--------------------|-----------------|-----------------|
| System Tenants Fabric       | Virtual Networking | L4-L7 Services  | Admin Op  | perations A        | Apps            |                 |
| Inventory   Fabric Policies | Access Policies    |                 |           |                    |                 |                 |
| Inventory                   | Aggre              | gated Interface | - po3-vP  | CPolGrp1           |                 | 0 (             |
| > 🔿 Quick Start             | ^                  | Operational     | Config VL | ANs Stats          | Health Fa       | ults History    |
| Topology                    |                    |                 |           |                    |                 |                 |
| ~ 🕒 Pod 1                   |                    | 0000            |           |                    |                 | o ±             |
| V EE Leaf1 (Node-101)       | Intern             | al VLAN . Enca  | p VLAN I  | EPG using that VLA | NN .            |                 |
| > Chassis                   | 14                 | vlan-1          | 611       | uni/tn-Tenant1/ap- | ap1/epg-ESXiM   | gmtEPG1 😅       |
| > 🔛 Fabric Extenders        | 10                 | vlan-1          | 512       | uni/tn-Tenant1/ap- | ap1/epg-vMotio  | mEPG1           |
| Interfaces                  | 18                 | vlan-1          | 613       | uni/tn-Tenant1/ap- | ap1/epg-vSANE   | PG1 🗗           |
| > E Physical Interfaces     | 12                 | vlan-1          | 614       | uni/tn-Tenant1/ap- | ap1/epg-webEP   | PG1 🗗           |
| > PC Interfaces             | 16                 | vian-1          | 515       | uni/tn-Tenant1/ap- | ap1/epg-appEP   | G1 🗗            |
| VPC Interfaces              | 20                 | vian-1          | 616       | uni/tn-Tenant1/an- | an1/eng-dbEPG   | en (3)          |
| V 🖬 101                     | 10.0               | Page 1 Of 1     | Objects P | er Page: 15        | Displaying Obli | acts 1 - 6 Of 6 |
| V 🚽 344                     |                    | tota in anti-   |           | araga. 10 (v)      | and and a set   |                 |
| ✓ tee po3-vPCPolGrp         | 1                  |                 |           |                    |                 |                 |
| > 📞 eth1/51                 |                    |                 |           |                    |                 |                 |

Figure 53 Cisco ACI vPC port channel VLANs and EPGs

- 5. Verify that the port channel includes all required VLANs, and that the EPGs are mapped to the correct VLANs.
- 6. Repeat the steps in this section for the remaining leaf switch.

### 5.4.2 Verify physical interface configuration

The physical, host-connected, interfaces in the validated environment are those connected directly to the PowerEdge R730xd servers as shown in Figure 4.

Verify the physical interfaces from the Cisco ACI fabric to the servers are up and properly configured to allow designated VLANs and EPGs. To verify the configuration, perform the following steps:

1. In the APIC GUI, go to Fabric > Inventory > Pod 1 > Leaf name > Interfaces > Physical Interfaces as shown in Figure 54.

| cisco APIC                   |                                               |
|------------------------------|-----------------------------------------------|
| System Tenants Fabric        | Virtual Networking L4-L7 Services Admin Opera |
| Inventory   Fabric Policies  | Access Policies                               |
| Inventory<br>> O Quick Start | Layer 1 Physical Interface Configuration -    |
|                              |                                               |
| ~ 🤁 Pod 1                    | 🙁 👽 📣 🕔                                       |
| ✓ ■■■ Leaf1 (Node-101)       | Properties                                    |
| > 📘 Chassis                  | Oper Speed: 10 Gbps                           |
| > Fabric Extenders           | Oper State: up ●                              |
| ✓ Interfaces                 | Oper State Reason: connected                  |
| Physical Interfaces          | Interface: eth1/1                             |
|                              | Description:                                  |
| > <b>*</b> • etn1/1          | Admin State: up                               |
| > 📩 eth1/2                   | Usage: EPG                                    |
| > ᢏ eth1/3                   | Bandwidth (kb): 0                             |

Figure 54 Cisco ACI physical interfaces

- 2. Verify that the required interfaces, for example, eth1/1-3, show an **up** status.
- 3. With an interface selected in the left navigational panel, click the **VLANs** tab in the navigation window as shown in Figure 55.

| cisco APIC                                       |                                   |                                            | admir                                    |
|--------------------------------------------------|-----------------------------------|--------------------------------------------|------------------------------------------|
| System Tenants Fabric                            | Virtual Networking L4-L7 Services | Admin Operations                           | Apps                                     |
| Inventory   Fabric Policies                      | Access Policies                   |                                            |                                          |
| Inventory () () () () () () () () () () () () () | Layer 1 Physical Interface        | Configuration - 101/<br>Operational Config | eth1/1 Deployed EPGs VLANs Stats Health  |
| <ul> <li>✓ (■) Pod 1</li> </ul>                  | 8 👽 🛆 🕦                           |                                            |                                          |
| ✓ ■ Leaf1 (Node-101)                             | Internal VLAN                     | Encap VLAN                                 | EPG using that VLAN                      |
| > Chassis                                        | 59                                | vlan-1614                                  | uni/tn-Tenant1/ap-ap1/epg-webEPG1 🗗      |
| > Fabric Extenders                               | 69                                | vlan-1613                                  | uni/tn-Tenant1/ap-ap1/epg-vSANEPG1 🥵     |
| ✓ Interfaces                                     | 67                                | vlan-1612                                  | uni/tn-Tenant1/ap-ap1/epg-vMotionEPG1 🗳  |
| Physical Interfaces                              | 65                                | vlan-1611                                  | uni/tn-Tenant1/ap-ap1/epg-ESXiMgmtEPG1 🥵 |
| > • eth1/1                                       | 63                                | vlan-1616                                  | uni/tn-Tenant1/ap-ap1/epg-dbEPG1 🗗       |
| > ten 1/2                                        | 61                                | vlan-1615                                  | uni/tn-Tenant1/ap-ap1/epg-appEPG1 🥵      |
| > 😱 eth1/4                                       | < < Page 1 Of 1 > >               |                                            | Objects Per Page: 15 🗸                   |

Figure 55 Cisco ACI interface VLANs and EPGs

- 4. Verify that the interface includes all required VLANs and EPGs. Repeat the steps for the remaining interfaces as needed.
- 5. Repeat the steps in this section for the remaining leaf switch.

### 5.4.3 Verify ACI learning endpoints

To verify that the ACI is learning endpoints, perform the following steps:

- 1. In the APIC GUI, go to Tenants > Tenant name > Application Profiles > Application Profile name > Application EPGs > and select an Application EPG.
- 2. Click the **Operational** tab in the navigation window as shown in Figure 56.

| cisco APIC                    |                             |           |                |           | ad                | min Q         | 2           |           |
|-------------------------------|-----------------------------|-----------|----------------|-----------|-------------------|---------------|-------------|-----------|
| System Tenants Fabric         | Virtual Networking          | L4-L7 Ser | vices Adr      | nin Op    | perations         | Apps          |             |           |
| ALL TENANTS   Add Tenant   Te | enant Search: name or descr | 1.1       | common   int   | fra   mgi | mt   Tenant1      |               |             |           |
| Tenant Te  🗊 💿                | EPG - appEPG1               |           |                |           |                   | 7             |             |           |
| > C Quick Start               |                             |           | Summary        | Policy    | Operational       | Stats         | Health      | Faults    |
| Tenant Tenant1                |                             | Olio      | at Fed. Deinte | Conferme  | d Assess Delision | Castro        |             | a trallar |
| Application Profiles          |                             | Clie      | ent End-Points | Configure | d Access Policies | Contra        | cts Co      | ontroller |
| Application EPGs              | 8 🗸 🛆                       | 1 😫       |                |           |                   |               |             |           |
| > 👫 ESXiMgmtEPG1              | End Point                   | Encap     | IP             | Learning  | Interface         |               |             |           |
| > 💦 appEPG1                   |                             |           |                | Source    |                   |               |             |           |
| > 👫 dbEPG1                    | EP-00:0C:29:B0:B6:7B        | vlan-1615 | 172.16.15.2    | learned   | Pod-1/Node-1      | 01/eth1/2 (le | earned)     |           |
| > 👫 vMotionEPG1               | EP-00:0C:29:B2:89:2A        | vlan-1615 | 172.16.15.1    | learned   | Pod-1/Node-1      | 01/eth1/1 (le | earned)     |           |
| > 👫 vSANEPG1                  | EP-00:50:56:A4:C6:4C        | vlan-1615 | 172.16.15.3    | learned   | Pod-1/Node-1      | 01-102/vPC    | PolGrp1 (le | earned)   |
| > 💦 webEPG1                   | EP-00:50:56:A4:D3:11        | vlan-1615 | 172.16.15.4    | learned   | Pod-1/Node-1      | 01-102/vPC    | PolGrp1 (le | earned)   |

Figure 56 Cisco ACI endpoints in appEPG1

- 3. Review the listing of the learned endpoints for the selected EPG along with the VLAN, IP address, and interface.
- 4. Repeat the steps in this section for the remaining Application EPGs.

### 5.4.4 Verify ACI VMM domain integration

To verify ACI vCenter domain integration:

 In the APIC GUI, Go to Virtual Networking > VMM Domains > VMware > VDS-ACI, click the Operational option on the top right corner. The vCenter-server and its details such as number of hypervisors and virtual machines, displays.

|            |              |                |          |                                |                |          | Policy | Operational  | Associ              | ated EP( |
|------------|--------------|----------------|----------|--------------------------------|----------------|----------|--------|--------------|---------------------|----------|
|            |              |                |          |                                |                |          |        | General      | History             | Faults   |
| 804        | 0            |                |          |                                |                |          |        |              | o <u>+</u>          | ***      |
| Properties | Name:        | VDS-ACI        |          |                                |                |          |        |              |                     |          |
|            | Controllers: | ▲ Name         | State    | Model                          | Serial         | Revision | Нуре   | rvisors      | Virtual<br>Machines |          |
|            |              | vCenter-Server | Online   | VMware vCenter Server 6.7.0 bu | 4e00e2ef-3d    | 6.7.0    | 6      |              | 16                  |          |
|            |              |                |          |                                |                |          |        |              |                     |          |
|            |              |                |          |                                |                |          |        |              |                     |          |
|            |              | IK K Page 1    | Of 1 > > | Objects                        | Per Page: 15 🗸 |          |        | Displaying ( | Objects 1 - 1       | Of 1     |

Figure 57 vCenter-Server

#### 2. Select **Associated EPGs** to show the associated EPGs to vCenter Domain.

|                |              |                     |                         |                         |                              | Policy Operation | al Associated EP |
|----------------|--------------|---------------------|-------------------------|-------------------------|------------------------------|------------------|------------------|
| EPG            | Tenant       | Application Profile | Deployment<br>Immediacy | Resolution<br>Immediacy | Allow Micro-<br>Segmentation | Vlan Mode        | Switching Mode   |
| APP-EPG        | Customer-TN1 | APP-TN1             | On Demand               | Immediate               | False                        | Dynamic          | native           |
| DB-EPG         | Customer-TN1 | APP-TN1             | On Demand               | Immediate               | False                        | Dynamic          | native           |
| Test-99        | Customer-TN1 | APP-TN1             | On Demand               | Immediate               | False                        | Dynamic          | native           |
| TEST-EPG       | Customer-TN1 | APP-TN1             | On Demand               | Immediate               | False                        | Dynamic          | native           |
| WEB-EPG        | Customer-TN1 | APP-TN1             | On Demand               | Immediate               | False                        | Dynamic          | native           |
| /Mware-MGMT    | mgmt         | APP-MGMT            | Immediate               | Immediate               | False                        | Static           | native           |
| /Mware-vMotion | mgmt         | APP-MGMT            | Immediate               | Immediate               | False                        | Static           | native           |
| VMware-VSAN    | mgmt         | APP-MGMT            | Immediate               | Immediate               | False                        | Static           | native           |

Figure 58 Associated EPGs to vCenter Domain

For more information about vCenter server and its associated credentials, go to Virtual Networking > VMM Domains > VMware > VDS-ACI > Controllers > vCenter-Server. This shows the Datacenter, Management EPG, and Associated Credential details.

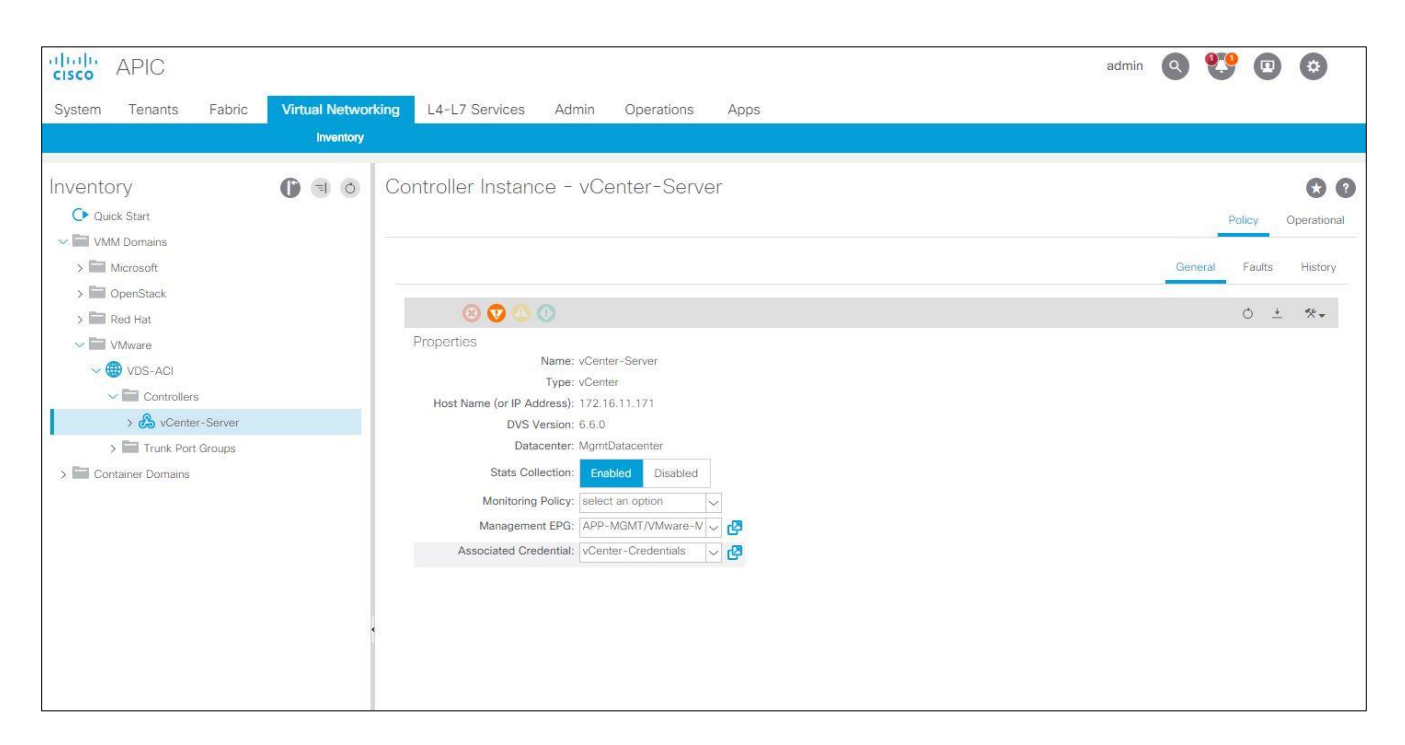

#### Figure 59 vCenter-Server Detail

4. Choose vCenter-Server, then DVS-VDS-ACI to see the details about Distributed Virtual Switch.

| Distributed Virtual Switch - DVS - VDS-ACI |                    |         |        | *  | ) ?   |
|--------------------------------------------|--------------------|---------|--------|----|-------|
|                                            |                    | General | Faults | Hi | story |
| 8 🕡 🛆 🕔                                    |                    |         |        | Ŏ  | +     |
| Properties                                 |                    |         |        |    |       |
| Name:                                      | VDS-ACI            |         |        |    |       |
| Version:                                   | 6.6.0              |         |        |    |       |
| Mode of Operation:                         | Distributed Switch |         |        |    |       |
| Managed State:                             | managed            |         |        |    |       |
| Type:                                      | logical            |         |        |    |       |
| LACP Enabled:                              | yes                |         |        |    |       |
| LACP Mode:                                 | active             |         |        |    |       |
| Discovery Protocol Type:                   | lldp               |         |        |    |       |
| Discovery Protocol Operation:              | both               |         |        |    |       |
| MTU:                                       | 9000               |         |        |    |       |

Figure 60 Distributed Virtual Switch (DVS) details

# 5.5 Verify connectivity between VMs

In ACI, by default, communication flows freely within EPGs, but not between EPGs. To enable inter-EPG communication, contracts are configured on the APIC. This example is configured for unrestricted inter-EPG communication as shown in steps 4.2.18 through 4.2.20 in the Section 4.2.

Connectivity is verified by pinging between the VMs as shown in Figure 61. Since inter-EPG communication is allowed using configured contracts, all VMs can ping all other VMs in the topology.

Figure 61 shows the VM named app-01, located in a rack server, successfully pinging the VMs named web-03 and db-04, which are located on MX compute sleds.

| root@app-01:/#                                                      |
|---------------------------------------------------------------------|
| root@app-01:/# ping web-03                                          |
| PING web-03 (172.16.14.3) 56(84) bytes of data.                     |
| 64 bytes from web-03 (172.16.14.3): icmp seq=1 ttl=63 time=0.509 ms |
| 64 bytes from web-03 (172.16.14.3): icmp seq=2 ttl=63 time=0.468 ms |
| ^C                                                                  |
| web-03 ping statistics                                              |
| 2 packets transmitted, 2 received, 0% packet loss, time 999ms       |
| rtt min/avg/max/mdev = 0.468/0.488/0.509/0.030 ms                   |
| root@app-01:/# ping db-04                                           |
| PING db-04 (172.16.16.4) 56(84) bytes of data.                      |
| 64 bytes from db-04 (172.16.16.4): icmp seq=1 ttl=62 time=0.621 ms  |
| 64 bytes from db-04 (172.16.16.4): icmp_seq=2 ttl=62 time=0.461 ms  |
| 64 bytes from db-04 (172.16.16.4): icmp_seq=3 ttl=62 time=0.550 ms  |

Figure 61 Verifying connectivity between VMs

# A Hardware supported in this document

This section covers the rack-mounted networking switches supported by the examples in this guide.

For detailed information about the hardware components related to the MX platform, see the <u>Dell EMC</u> <u>PowerEdge MX Networking Architecture Guide</u>.

## A.1 Dell EMC PowerSwitch S3048-ON management switch

The Dell EMC PowerSwitch S3048-ON is a 1-Rack Unit (RU) switch with forty-eight 1GbE BASE-T ports and four 10GbE SFP+ ports. In this document, one S3048-ON supports out-of-band (OOB) management traffic for all examples.

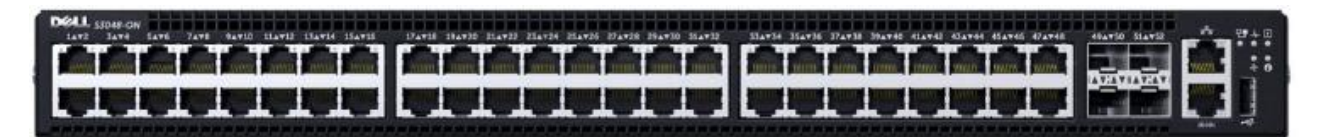

Figure 62 Dell EMC PowerSwitch S3048-ON

# A.2 Dell EMC Networking MX9116n Fabric Switching Engine (FSE)

The Dell EMC Networking MX9116n Fabric Switching Engine (FSE) is a scalable, high-performance, low latency 25 GbE switch purpose-built for the PowerEdge MX platform. In addition to sixteen internal 25GbE ports, MX9116n FSE also provides two 100GbE QSFP28 ports, two 100 GbE QSFP28 unified ports and twelve 2x100GbE QSFP-28 Double Density (DD) ports. In this document, two MX9116n FSEs are used as IO modules connected to the Nexus leaf switches.

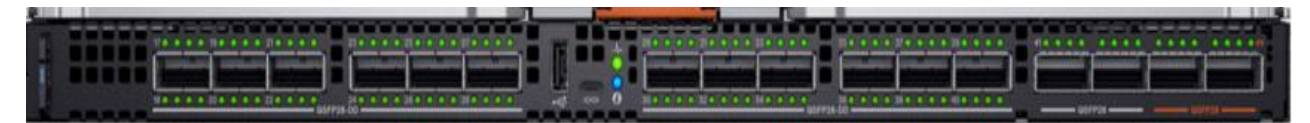

Figure 63 Dell EMC Networking MX9116n Fabric Switching Engine

## A.3 Dell EMC Networking MX5108n Ethernet switch

The Dell EMC Networking MX5108n Ethernet switch is targeted at small PowerEdge MX7000 deployments of one or two chassis. While not a scalable switch, it still provides high-performance and low latency with a nonblocking switching architecture. In addition to eight internal 25 GbE ports, the MX5108n provides one 40GbE QSFP+ port, two 100GbE QSFP28 ports, four 10GbE RJ45 BASE-T ports. In this document, two MX5108n may be used as IO modules connected to the Nexus leaf switches.

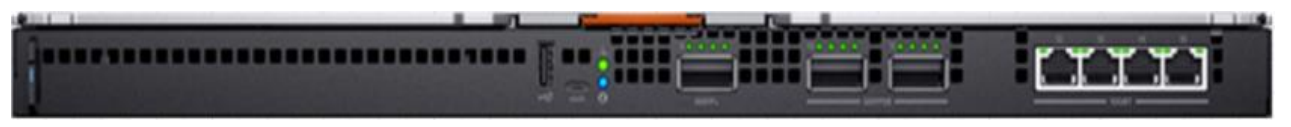

Figure 64 Dell EMC Networking MX5108n Ethernet switch

## A.4 Cisco Nexus C93180YC-EX

The Cisco Nexus C93180YC-EX switch is a 1-RU switch with forty-eight 1/10/25GbE ports and six 40/100GbE ports. A pair of Cisco Nexus C93180YC-EX switches is used as Cisco ACI leaf switches in the example in this guide.

## A.5 Cisco Nexus C9336-PQ

The Cisco Nexus C9336-PQ switch is a 2-RU switch with thirty-six 40GbE QSFP+ ports. One Cisco Nexus C9336-PQ switch is used as a Cisco ACI spine switch in the example in this guide.

70

# B Validated components

The following tables include the hardware, software, and firmware used to configure and validate the environment mentioned in this document.

## B.1 Dell EMC PowerSwitch

 Table 7
 Dell EMC PowerSwitch and OS version

| Qty | Item                                                | OS Version |
|-----|-----------------------------------------------------|------------|
| 1   | Dell EMC PowerSwitch S3048-ON OOB management switch | 10.4.1.2   |

# B.2 Dell EMC PowerEdge MX7000 chassis and components

| 10010 0 |                                                   |          |  |
|---------|---------------------------------------------------|----------|--|
| Qty     | Item                                              | Version  |  |
| 2       | Dell EMC PowerEdge MX7000 chassis                 | -        |  |
| 4       | Dell EMC PowerEdge MX740c sled                    | -        |  |
| 4       | Dell EMC PowerEdge M9002m modules (2 per chassis) | 1.10.00  |  |
| 2       | Dell EMC Networking MX9116n FSE (1 per chassis)   | 10.5.0.1 |  |
| 2       | Dell EMC Networking MX7116n FEM (1 per chassis)   | -        |  |
| 2       | Dell EMC Networking MX5108n Ethernet switch       | 10.5.0.1 |  |

Table 8 Dell EMC PowerEdge MX7000 chassis and components

Table 9 MX740c sled details

| Qty per<br>sled | Item                                                                        | Version            |
|-----------------|-----------------------------------------------------------------------------|--------------------|
| 2               | Intel(R) Xeon(R) Silver 4114 CPU @ 2.20GHz                                  | -                  |
| 12              | 16GB DDR4 DIMMs (192GB total)                                               | -                  |
| 1               | Boot Optimized Storage Solution (BOSS) S1 Controller w/<br>1x120GB SATA SSD | 2.6.13.3011        |
| 1               | PERC H730P MX                                                               | 25.5.5.0005        |
| 2               | 600GB SAS HDD                                                               | -                  |
| 1               | Intel(R) Ethernet 2x25GbE XXV710 mezzanine card or                          | 18.5.17 (Intel) or |
|                 | QLogic 2x25GbE QL41232HMKR mezzanine card                                   | 14.07.07 (QLogic)  |
| -               | BIOS                                                                        | 1.6.11             |
| -               | iDRAC with Lifecycle Controller                                             | 3.22.22.22         |
|                 | VMware ESXi (Dell EMC Customized)                                           | 6.7.0              |

# B.3 Cisco ACI components

Table 10 Cisco ACI components

| Qty | Item                                  | Version        |
|-----|---------------------------------------|----------------|
| 1   | Cisco APIC                            | 4.0(3d)        |
| 1   | Cisco Nexus C9336-PQ spine switch     | n9000-14.0(3d) |
| 2   | Cisco Nexus C93180YC-EX leaf switches | n9000-14.0(3d) |

72
## C Technical resources

| Dell EMC Networking Guides                       |
|--------------------------------------------------|
| Dell EMC PowerEdge MX IO Guide                   |
| Dell EMC PowerEdge MX Network Architecture Guide |

Dell EMC PowerEdge MX SmartFabric Deployment Video

Dell EMC PowerEdge MX SmartFabric Deployment with Cisco ACI Video

MX Port-Group Configuration Errors Video

MX Port-Group Configuration Video

Dell EMC OpenManage Enterprise-Modular Edition User's Guide v1.00.01

OS10 Enterprise Edition User Guide for PowerEdge MX IO Modules Release 10.4.0E R3S

Dell EMC SmartFabric OS10 User Guide

Manuals and documents for Dell EMC PowerEdge MX7000

Manuals and documents for Dell EMC PowerSwitch MX9116n

Manuals and documents for Dell EMC PowerSwitch S3048-ON

Dell EMC OME-M v1.00.01 for PowerEdge MX7000 Chassis User's Guide

Dell EMC Networking Layer 3 Leaf-Spine Deployment and Best Practices with OS10

Management Networks for Dell EMC Networking

73

## D Support and feedback

## **Contacting Technical Support**

Support Contact Information

Web: http://www.dell.com/support

Telephone: USA: 1-800-945-3355

## Feedback for this document

Dell EMC encourages readers to provide feedback on the quality and usefulness of this publication by sending an email to <u>Dell\_Networking\_Solutions@Dell.com</u>